Welcome! If you want to follow along, borrow a flash drive, copy the contents to your drive, and see the **README**. **Or, download from:** thewoolleyweb.com/
ci\_for\_the\_rails\_guy\_or\_gal

#### Warning: If you are reading this from a handout or virtual machine, it may be outdated. See latest at: thewoolleyweb.com/ ci\_for\_the\_rails\_guy\_or\_gal

**OpenOffice Font Twiddling: For** portability, this preso uses Helvetica Bold, which works fine on NeoOffice/mac. If this makes the text too big (and it probably will on OpenOffice/linux) use FreeSans Bold (which I've provided in tools/font): Outline Tab, Edit > Select All, change font to FreeSans Bold.

# CI for the Rails /G(uylal)/

# Obligatory Boiler Plate

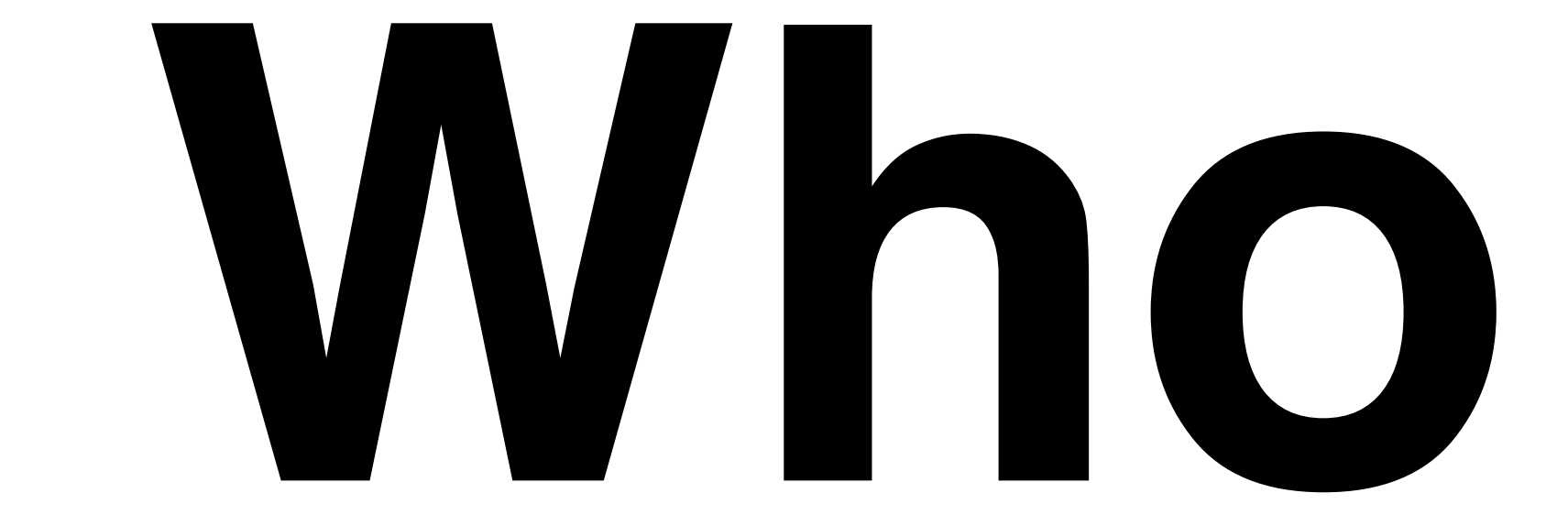

### Chad Woolley thewoolleyman @ gmail.com thewoolleyweb.com

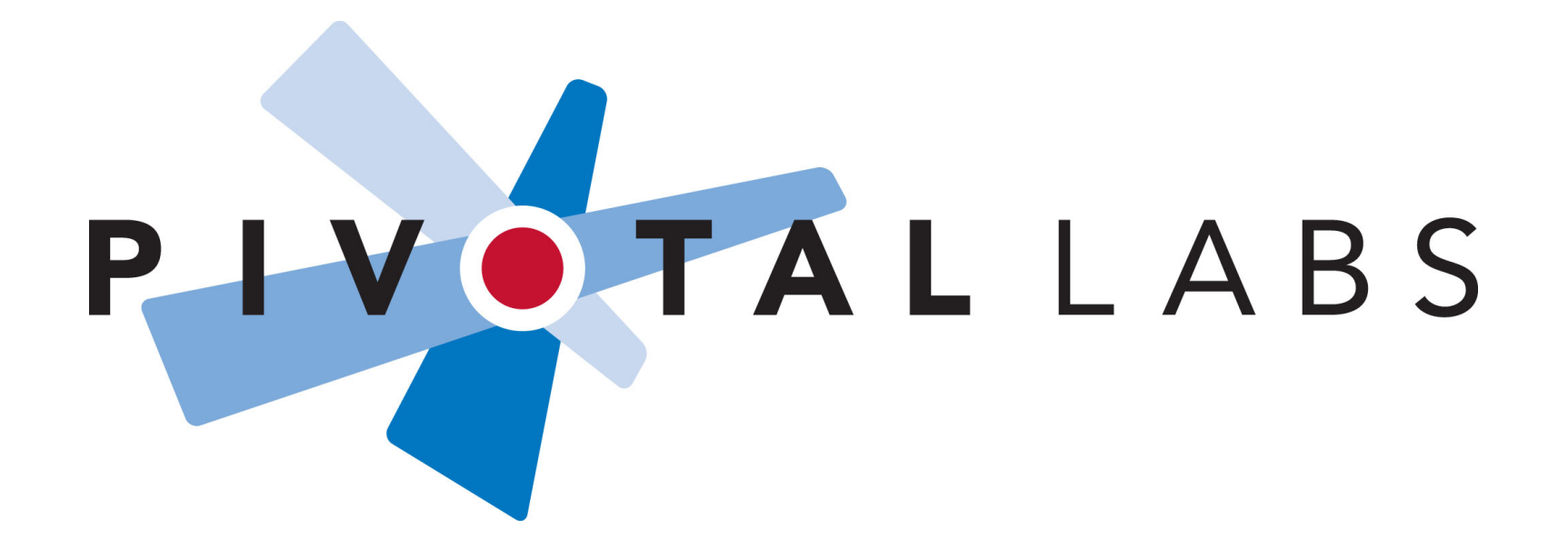

### Who are YOU? CI? Linux? Virtualization? Javascript **Testing?** Selenium?

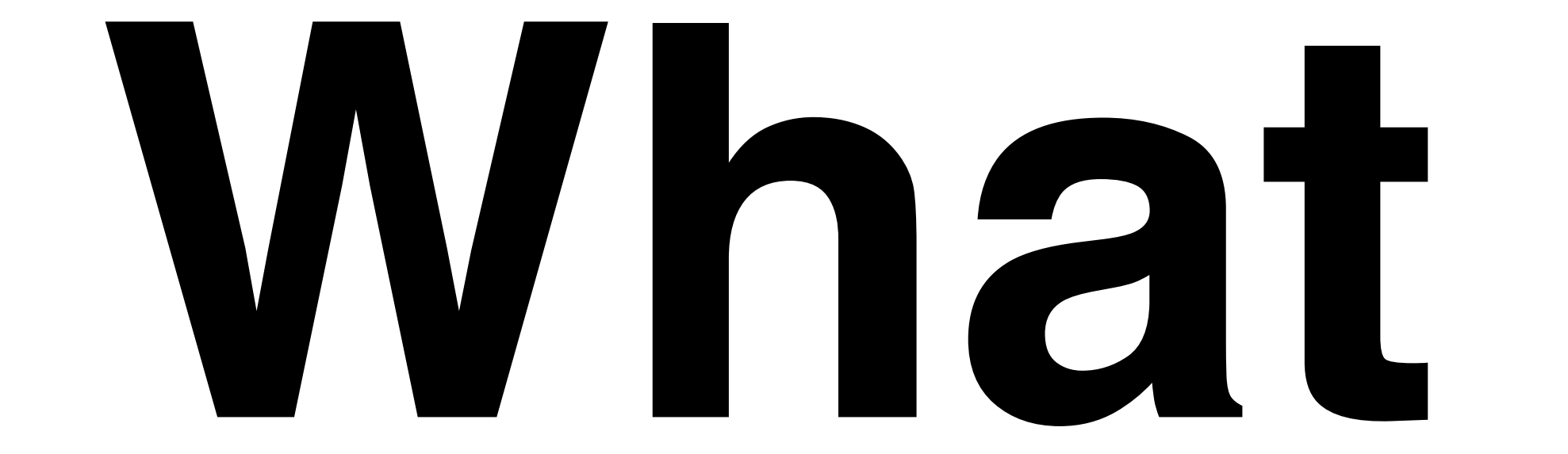

# Continuous Integration

### Martin Fowler -Seminal Cl Article

## Running all **your tests** on every commit

# Automatically

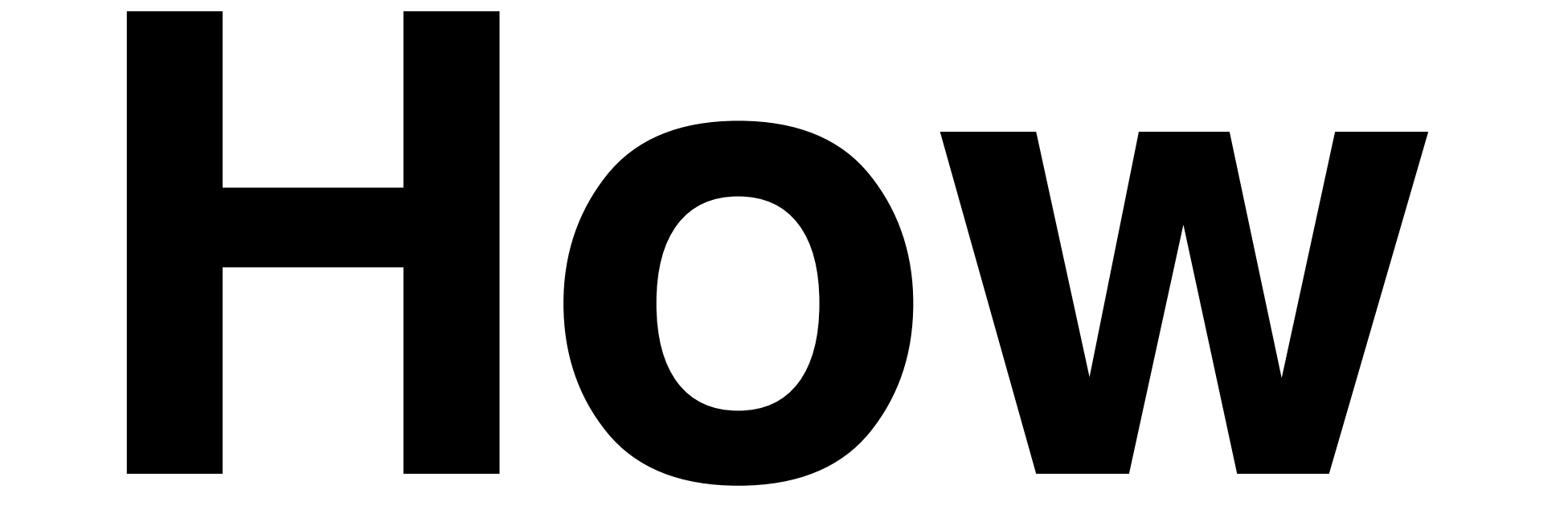

# Takahashi Method == Big Font!

### **Focused on how** to install and make everything work together, not on details of how to use the tools

#### Just the basics, no obtuse shell tricks, won't use the latest extensions, wrappers, libraries, or plugins

#### But I encourage you to look into them, useful additions/ extensions will be mentioned later.

### Well, maybe a few bleeding edge things, time permitting

# Agenda:

### 1. Code: The simplest tutorial that could **POSSIBLY work**

### Coding Tasks Outline

### A. Install LINUX ON VIVVare

#### **B. Install Prereqs:** ruby, java, sqlite, svn, ant, alternate browser

### **C.** Create sample Rails Project

### D. cruisecontrol.rb setup

# E. JsUnit Setup

# F. Selenium Setup

### Z. Git

### 2. Gettin' Fancier

### **3. Gotchas**

### 4. Questions

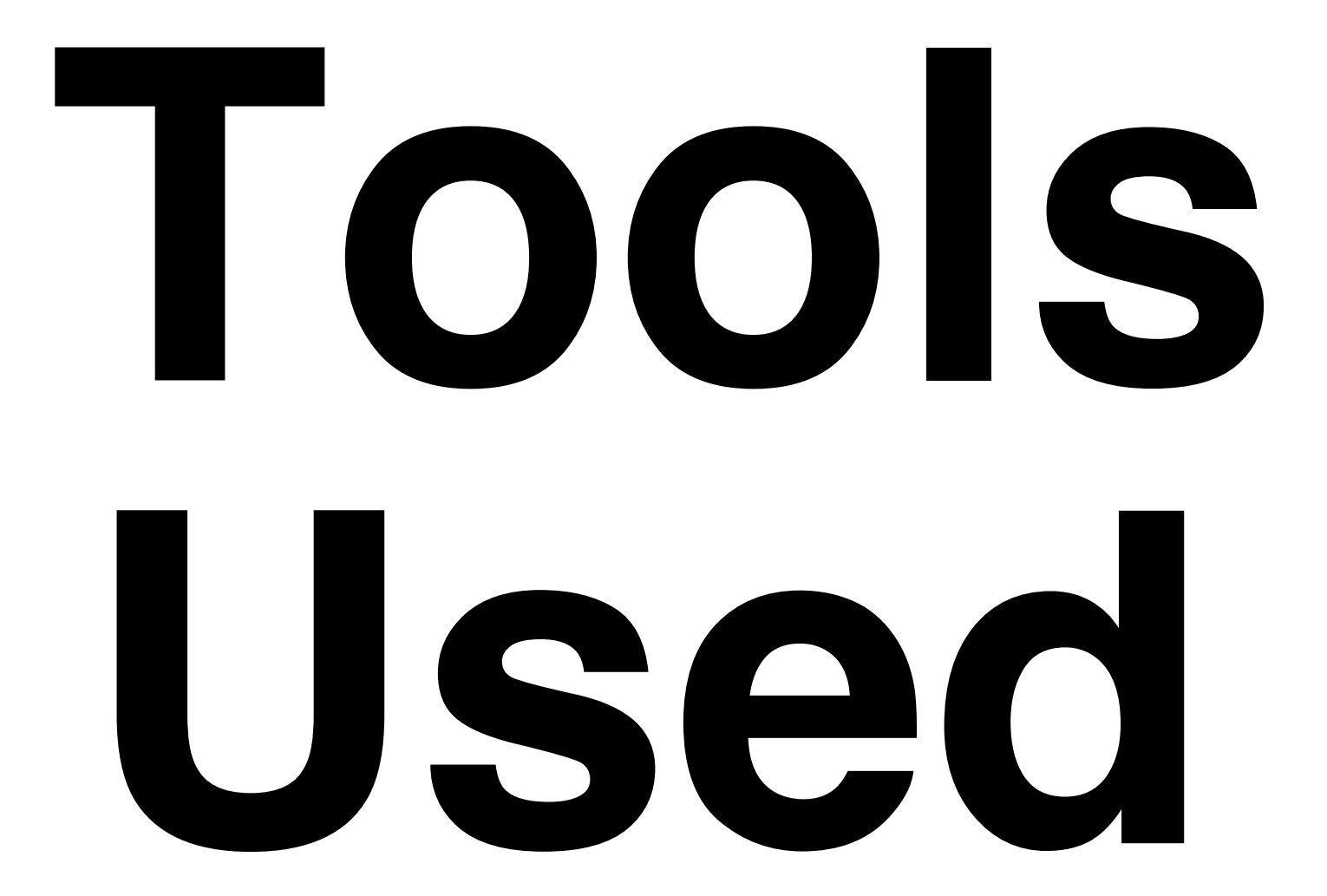

### Cross-Platform, **Mostly\*** Free

### \* VMware is not free on all platforms
### VIVARE

### Parallels is a Virtualization Alternative

#### Or, you can skip Virtualization and install Ubuntu directly on a spare PC. Just burn the ISO image to a CD.

### Ubuntu Linux

#### cruisecontrol.rb

# JSUnit

# Selenium

### There is a lot of material in this presentation

### We will move FAST

### Maybe too fast for you to follow along during the preso (sorry!)

### But it's all on the slides

### **Overachievers** can yell "Bingo" if you finish it before I do.

### Everyone else can pair up and help each other

### Intended to be comprehensive, easily repeatable, qeneric, crossplatform

### Contains everything\* you need to try this on a real project

\* "everything" except the stuff that doesn't work on your project or environment or latest versions. Error messages and Google are your friend :)

As a matter of fact, it almost certainly won't work perfectly for you. Integrating this stuff is hard, and new problems arise as tools and libraries evolve. Embrace the bleeding cutting edge, keep a positive attitude, and help fix bugs.

### It's OK to sit back and watch

### Try it at your home or workplace, at **your own pace**

#### You can try it on a mac, but slides target an Ubuntu VM for maximum portability and repeatability

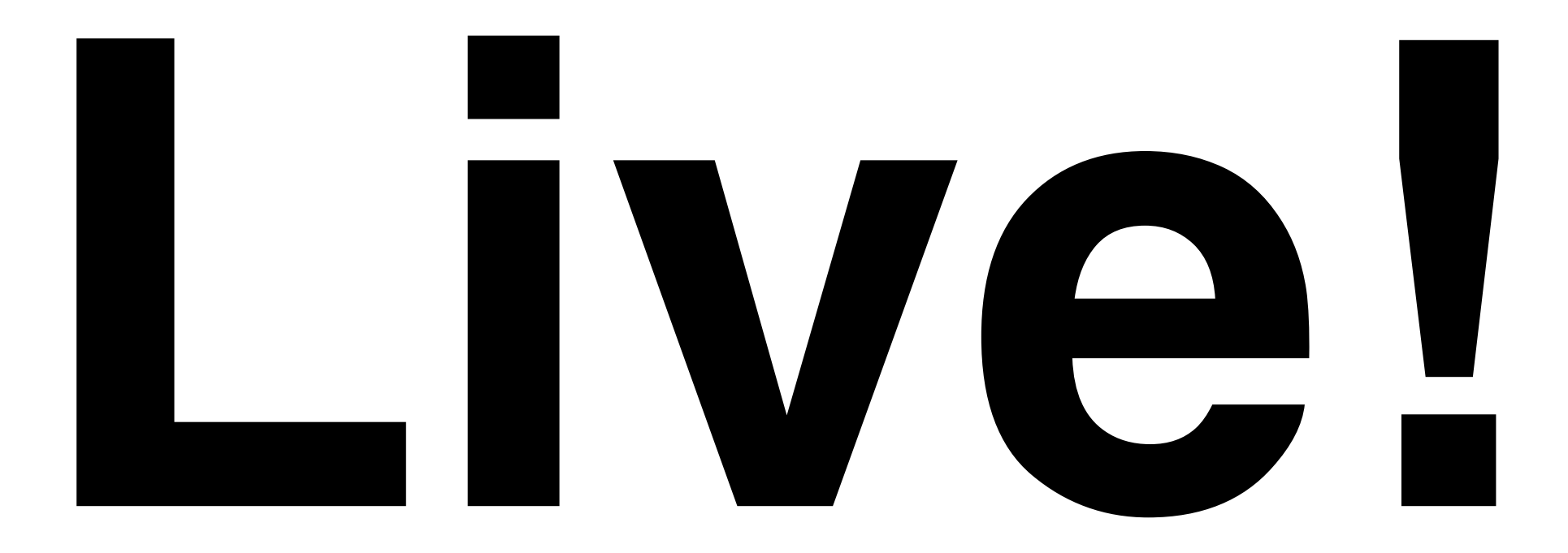

# No Hand Wavind

# Their WILL be

# typos!

# You down with OCD?

# Then VOU know me!

### Just please don't be "That Guy" (or Gal)!

#### You know, "That Guy" who stands up and wants to expound on irrelevant minutiae during the middle of a presentation...

### Nitpicks, Flames and Hints Welcome...

### ...over beer, **AFTER the** tutorial

#### ...but seriously, if you are a bit OCDish, you might make a good Cl G(uylal) - because there's a lot of moving parts that all have to integrate...

### ...Continuously!

# 1. Time to Code!

WARNING: If you try to cut and paste commands from the presentation (and you can, they're all there), use the OpenOffice doc. **Pasting from PDF** inserts bad line breaks

### A. Install LINUX ON VIVVare

#### No time to install Linux live, but **VMWare and** images are on **USB Keys**

#### My Barebones Linux VM Setup:

Base: VMWare on Macbook Pro 17" Ubuntu 7.10 desktop VM from ISO VMware Tools installed

Optional: Change resolution (System > Preferences > Screen Resolution) Mouse Acceleration and Sensitivity Terminal scrollback
# **Everything should** work pretty much the same on any modern Unix platform

## Following are screenshots and instructions to set up basic Ubuntu on VMware

# We will skip them for now, but you can use them as a **guide when you** try it later

# Exact steps may vary depending on your hardware

## Original screenshots in /presentation **/screenshots if** these are too small to read

## VMware Mac Setup: /presentation /screenshots /01a\_mac\_vmware\_ fusion\_screenshots

### 01\_Virtual\_Machine\_Library.png

|                    | Virtual Machine Library   |
|--------------------|---------------------------|
|                    | Virtual Machines:         |
|                    | Boot Camp partition       |
|                    | Ubuntu.vmwarevm           |
|                    |                           |
| VMware Fusion beta |                           |
|                    |                           |
| (                  | New Download Settings Run |

### 02\_Create\_New\_Virtual\_Machine.png

| 000                                                                                             | New Virtual Machine Assistant                                                                                                    |
|-------------------------------------------------------------------------------------------------|----------------------------------------------------------------------------------------------------|
| Introduction<br>Operating System<br>Name<br>Virtual Hard Disk<br>Windows Easy Install<br>Finish | New Virtual Machine Assistant         Create New Virtual Machine         The Virtual Machine Assistant will help you create a virtual machine.         Virtual machines are self contained, portable computers that allow you to run Windows or other x86 operating systems side-by-side with Mac OS X with near-native performance.         Once the virtual machine has been created you will need to install an operating system from your own installation disc. |
|                                                                                                 | To get started, click Continue. Cancel Go Back Continue                                                                                                    |

### 03\_Choose\_Operating\_System.png

| 000               | New Virtual Machine Assistant                                |
|-------------------|--------------------------------------------------------------|
| Introduction      | Choose Operating System                                      |
| Operating System  | Select the operating system you will install in this virtual |
| Name              | machine.                                                     |
| Virtual Hard Disk |                                                              |
| Finish            | Operating System: Linux                                      |
|                   | Version: Ubuntu                                              |
|                   |                                                              |
|                   | Cancel Go Back Continue                                      |

#### 04\_Name\_and\_Location.png

| ntroduction      | Name and Location                                      |
|------------------|--------------------------------------------------------|
| perating System  | Colort a name for the virtual machine and choose the   |
| lame             | folder where this virtual machine will be created.     |
| irtual Hard Disk |                                                        |
| inish            | Save as: ContinuousIntegration Where: Virtual Machines |
|                  |                                                        |
|                  |                                                        |

#### 05\_Virtual\_Hard\_Disk.png

| 000                                                                     | New Virtual Machine Assistant                                                                                                    |
|-------------------------------------------------------------------------|----------------------------------------------------------------------------------------------------|
| Introduction<br>Operating System<br>Name<br>Virtual Hard Disk<br>Finish | <ul> <li>Virtual Hard Disk</li> <li>The virtual hard disk is just a file on your computer, which will start small and then grow larger as you add applications and files to your virtual machine.</li> <li>Disk size: 4.00 € GB</li> <li>This is the maximum capacity of the virtual machine's hard drive.</li> <li>Advanced disk options</li> </ul> |
|                                                                         | Cancel Go Back Continue                                                                                                    |

#### 06\_Finish.png

| 000                                                                                                    | New Virtual Machine Assistant                                                                                                    |
|----------------------------------------------------------------------------------------------------|----------------------------------------------------------------------------------------------------|
| <ul> <li>Introduction</li> <li>Operating System</li> <li>Name</li> <li>Virtual Hard Disk</li> <li>Finish</li> </ul> | <ul> <li>Finish</li> <li>The configuration of the virtual machine is now complete.</li> <li>The next step is to install Ubuntu in the virtual machine. You may start the installation now, which requires the linux installation disc, or save the virtual machine and install later.</li> <li>✓ Start virtual machine and install operating system now</li> <li>Ouse operating system installation disk</li> <li>Ouse operating system installation disk image file:</li> <li>Ibuntu-7.10-desktop-i386.iso</li> </ul> |
|                                                                                                    | (Cancel) (Go Back) (Finish)                                                                                                    |

## **VMware Win Setup:** /presentation /screenshots /01b\_win\_vmware\_ server screenshots

#### 01\_VMware\_Server\_Console.PNG

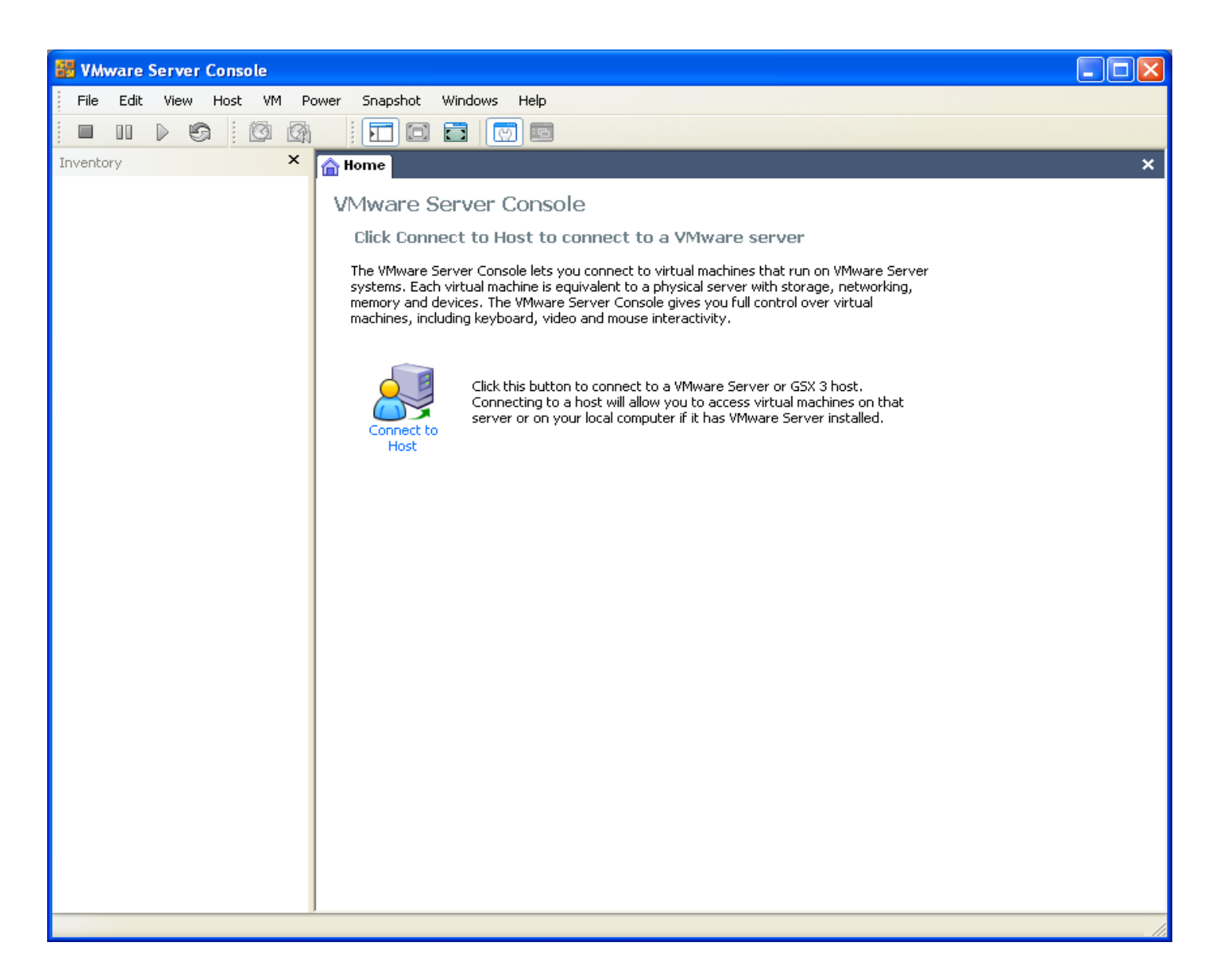

#### 02\_Connect\_To\_Host.PNG

| 🔠 VMware S | Server Console - Connect to Host                                                                                                    | × |
|------------|----------------------------------------------------------------------------------------------------|---|
| VMwa       | are Server Console                                                                                                    |   |
|            | Select the VMware host that you want to connect to.<br>To access virtual machines on the local computer you are using,<br>select Local host. To access virtual machines on a networked host,<br>select Remote host and enter the host name and a valid user name<br>and password. |   |
|            | ⊙Local host                                                                                                    |   |
|            | O <u>R</u> emote host                                                                                                    |   |
|            | Host name;                                                                                                    | ~ |
|            | User name;                                                                                                    |   |
|            | Password:                                                                                                    |   |
|            | OK Cancel                                                                                                    |   |

#### 03\_New\_Virtual\_Machine.PNG

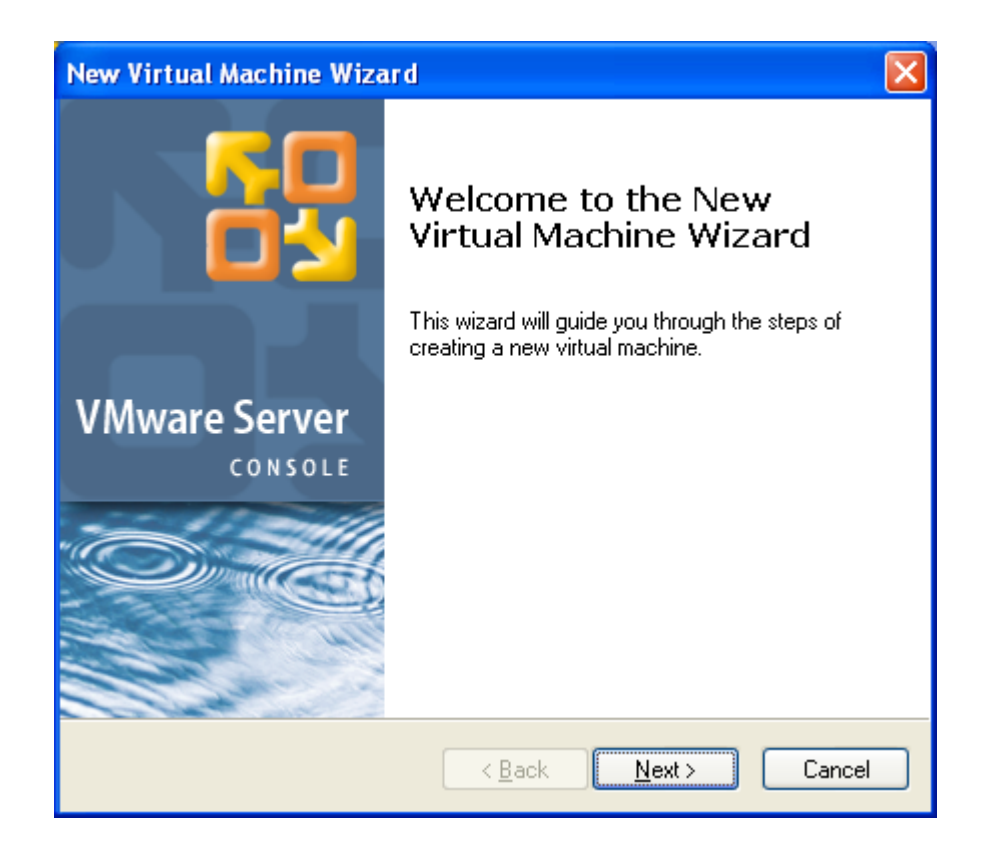

#### 04\_Virtual\_Machine\_Configuration.PNG

| New Virtual Machine Wizard                                                                                                    | × |
|----------------------------------------------------------------------------------------------------|---|
| Select the Appropriate Configuration<br>How would you prefer to configure your new virtual machine?                                                                                                    |   |
| <ul> <li>Virtual machine configuration</li> <li>Typical<br/>Create a new virtual machine with the most common devices and configuration options.</li> <li>Custom<br/>Choose this option if you need to create a virtual machine with additional devices or specific configuration options.</li> </ul> |   |
| < <u>B</u> ack <u>N</u> ext > Cancel                                                                                                    |   |

#### 05\_Select\_a\_Guest\_Operating\_System.PNG

| New Virtual Machine Wizard                                                                                                    | × |
|----------------------------------------------------------------------------------------------------|---|
| Select a Guest Operating System<br>Which operating system will be installed on this virtual machine?                             |   |
| Guest operating system          Microsoft Windows         Linux         Nov <u>ell</u> NetWare         Sun Solaris         Uther |   |
| < <u>B</u> ack <u>N</u> ext > Cancel                                                                                             |   |

#### 06\_Name\_the\_Virtual\_Machine.PNG

| New Virtual Machine Wizard                                                                               | X               |
|----------------------------------------------------------------------------------------------------|-----------------|
| Name the Virtual Machine<br>What name would you like to use for this virtual machine?                    |                 |
| Virtual machine name<br>Continuous_Integration<br>Location<br>C:\Virtual Machines\Continuous_Integration | B <u>r</u> owse |
| < <u>B</u> ack Next >                                                                                    | Cancel          |

#### 07\_Network\_Type.PNG

| New Virtual Machine Wizard                                                                                                    | × |
|----------------------------------------------------------------------------------------------------|---|
| <b>Network Type</b><br>What type of network do you want to add?                                                                                                    |   |
| _ Network connection                                                                                                    |   |
| Use bridged networking                                                                                                    |   |
| Give the guest operating system direct access to an external Ethernet network.<br>The guest must have its own IP address on the external network.                                        |   |
| O Use network address translation (NAT)<br>Give the guest operating system access to the host computer's dial-up or<br>external Ethernet network connection using the host's IP address. |   |
| <ul> <li>Use host-only networking<br/>Connect the guest operating system to a private virtual network on the host<br/>computer.</li> </ul>                                               |   |
| O Do not use a network connection                                                                                                    |   |
|                                                                                                    |   |
| < Back Next > Cancel                                                                                                    |   |

#### 08\_Specify\_Disk\_Capacity.PNG

| New Virtual Machine Wizard                                                                                                    | × |
|----------------------------------------------------------------------------------------------------|---|
| <b>Specify Disk Capacity</b><br>How large do you want this disk to be?                                                                                                    |   |
| <ul> <li>Disk capacity</li> <li>This virtual disk can never be larger than the maximum capacity that you set here.</li> <li>Disk size (GB): 4.0 </li> <li>Allocate all disk space now.</li> <li>By allocating the full capacity of the virtual disk, you enhance performance of your virtual machine. However, the disk will take longer to create and there must be enough space on the host's physical disk.</li> <li>If you do not allocate disk space now, your virtual disk files will start small, then become larger as you add applications, files, and data to your virtual machine.</li> <li>Split disk into 2 GB files</li> </ul> | t |
| < <u>B</u> ack Finish Cancel                                                                                                    |   |

### Mac/Win Ubuntu VM Setup: /presentation /screenshots /02\_ubuntu\_vm\_ setup\_screenshots

#### 01\_Start\_or\_Install\_Ubuntu.png

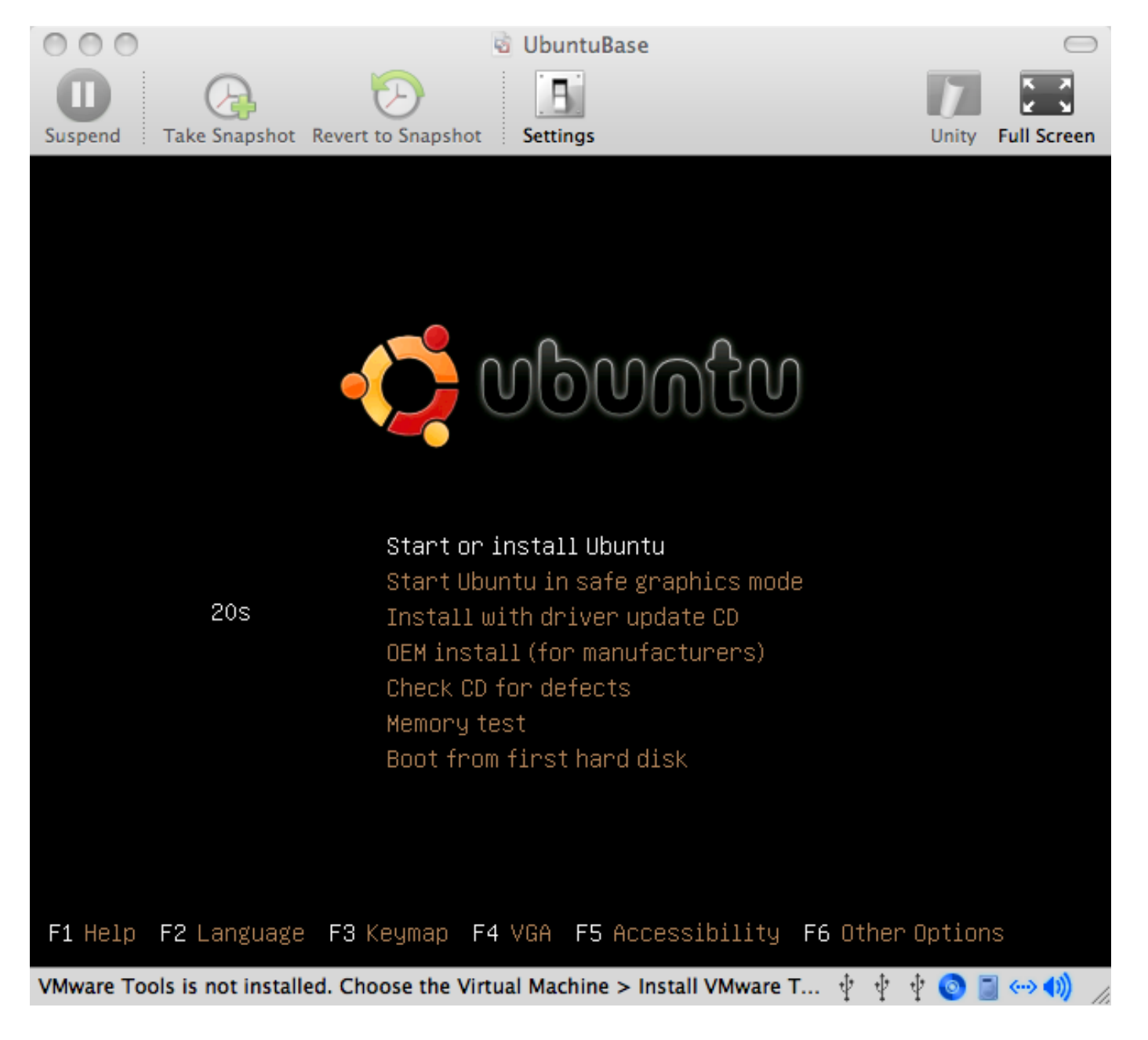

#### 02\_Install\_Icon.png

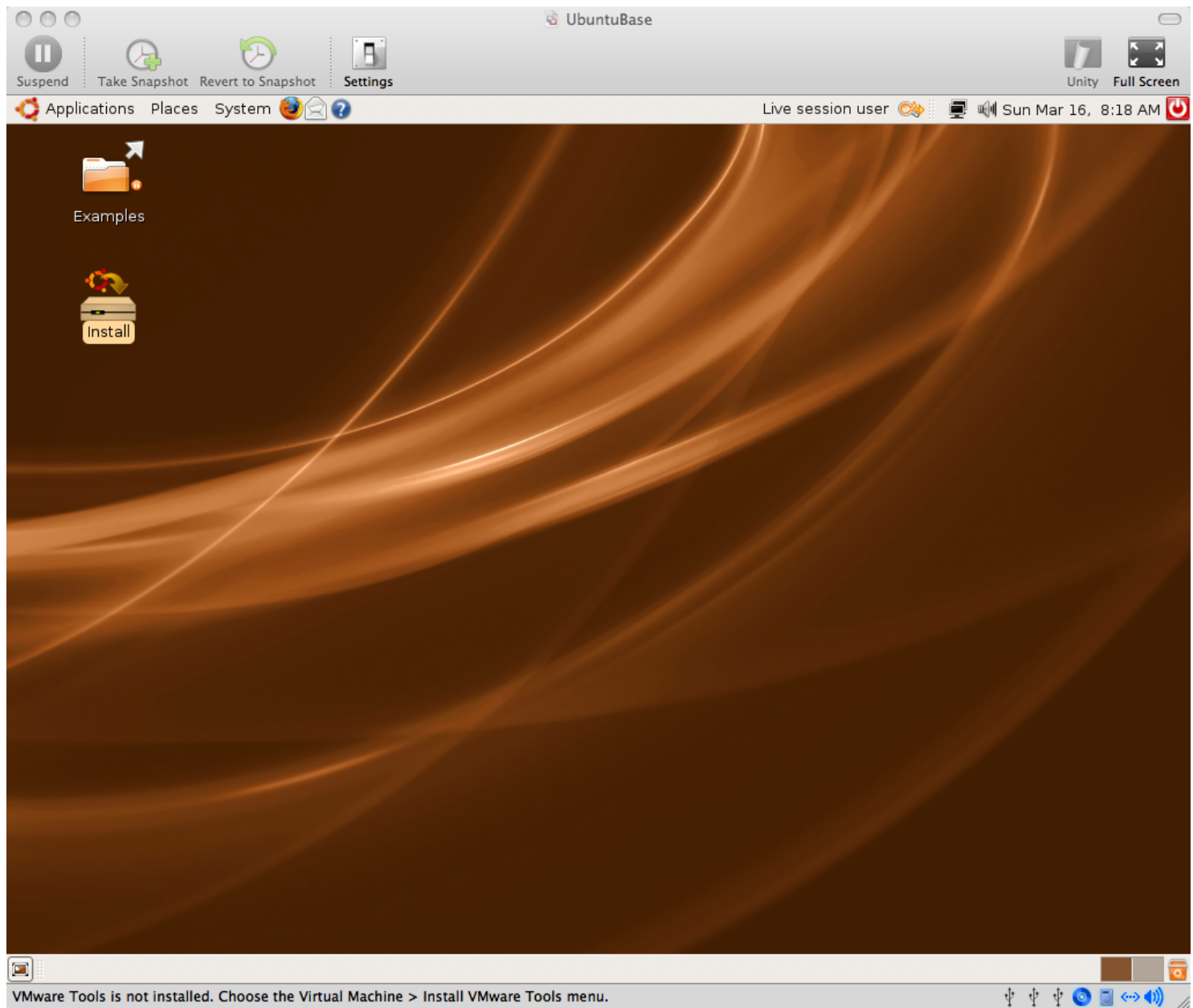

#### 03\_Welcome.png

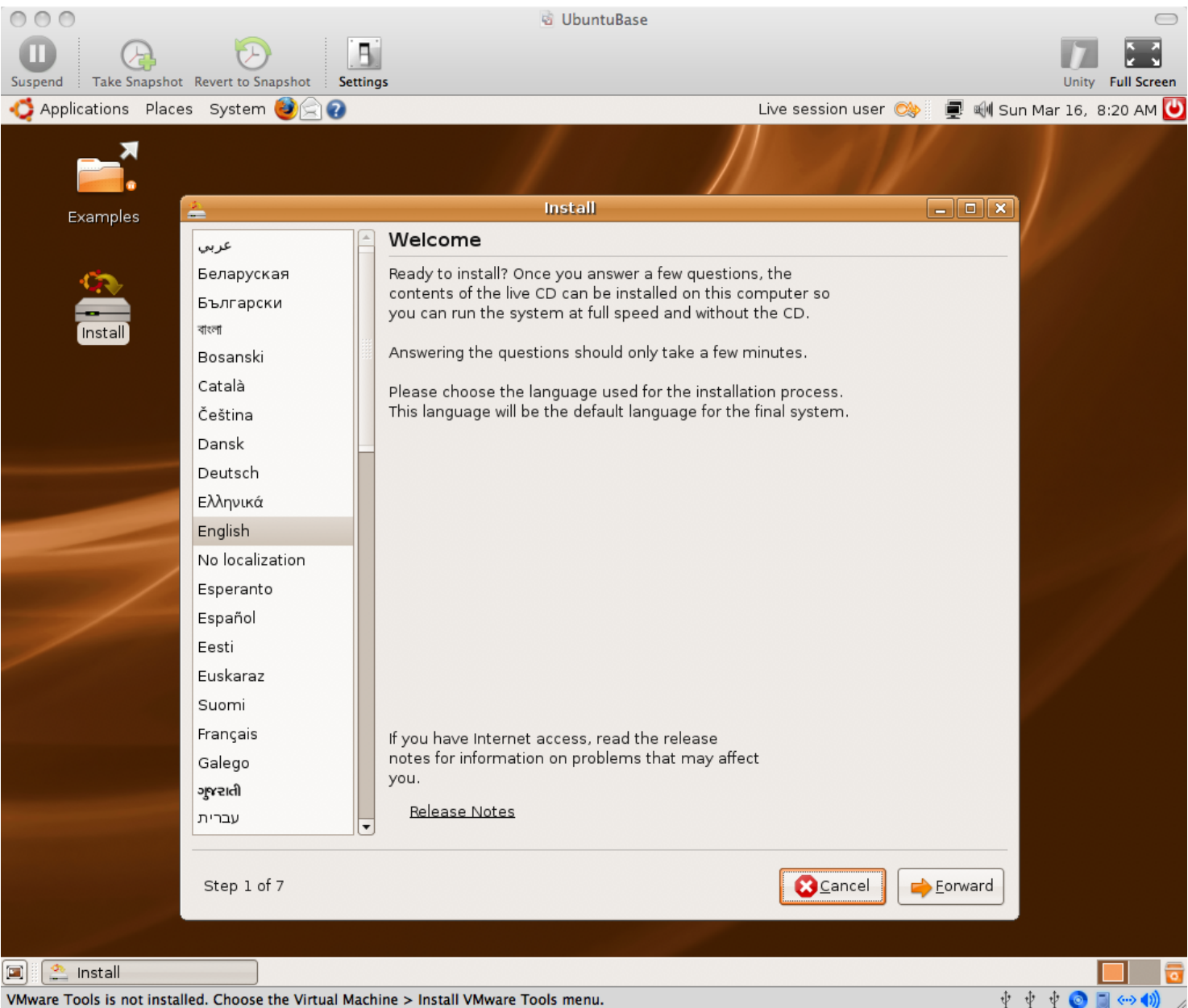

#### 04\_Where\_are\_you.png

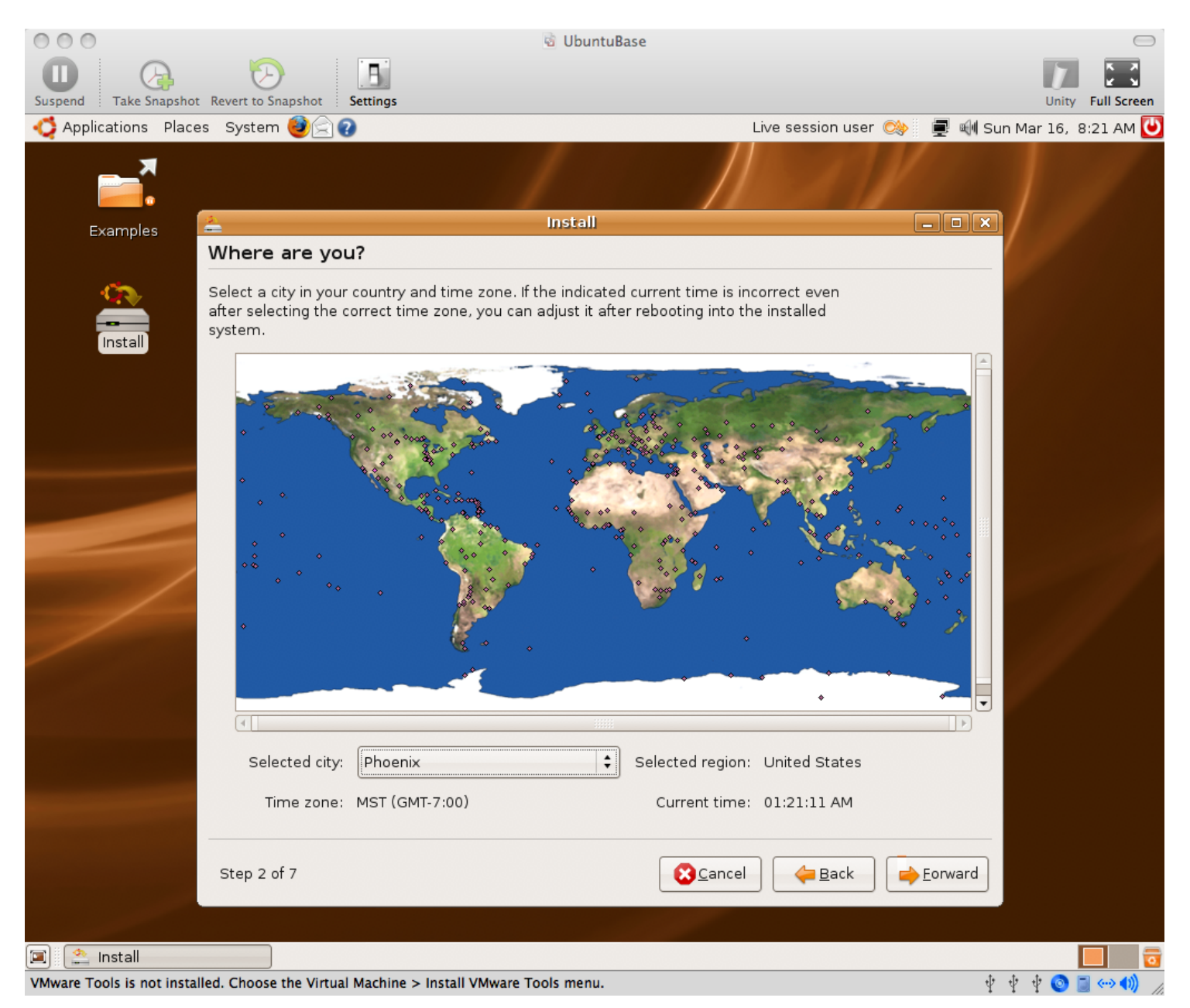

#### 05\_Keyboard\_Layout.png

| 000                                                                                                    | 🗟 Ubu                                                                                                    | inti | uBase                                                                                                    |                | $\Box$                                                            |
|----------------------------------------------------------------------------------------------------|----------------------------------------------------------------------------------------------------|------|----------------------------------------------------------------------------------------------------|----------------|-------------------------------------------------------------------|
| Suspend Take Snapshot Revert to S                                                                                                    | inapshot Settings                                                                                                    |      |                                                                                                    |                | Unity Full Screen                                                 |
| Applications Places System                                                                                                    | n 🥹 😭 🕢                                                                                                    |      | Live session user 🔿 💂 🖷                                                                                                    | I Sun Mar      | 16, 8:21 AM ⊍                                                     |
|                                                                                                    |                                                                                                    |      |                                                                                                    |                |                                                                   |
| Examples 🚔                                                                                                    | Instal                                                                                                    | 11   |                                                                                                    | $\mathbf{X}$ / |                                                                   |
| Keyboa                                                                                                    | ard layout                                                                                                    |      |                                                                                                    |                |                                                                   |
| Which lay<br>Slovak<br>Sloven<br>South<br>Spain<br>Sri Lan<br>Swede<br>Switzer<br>Syria<br>Tajikista<br>Thailan<br>Turkey<br>U.S. Er<br>Ukrain<br>United<br>Uzbeki<br>Vietnar | out is most similar to your keyboard?<br>ia<br>ia<br>Africa<br>ika<br>in<br>rland<br>an<br>id<br>iglish<br>e<br>I Kingdom<br>istan<br>m<br>ype into this box to test your new keyboard la<br>of 7 | ayo  | U.S. English<br>U.S. English - Alternative international (former us_<br>U.S. English - Classic Dvorak<br>U.S. English - Dvorak<br>U.S. English - International (with dead keys)<br>U.S. English - Left handed Dvorak<br>U.S. English - Macintosh<br>U.S. English - Right handed Dvorak<br>U.S. English - Right handed Dvorak<br>U.S. English - Russian phonetic | int            |                                                                   |
| 🗐 🔔 Install                                                                                                    |                                                                                                    |      |                                                                                                    |                |                                                                   |
| To return to your computer, press Co                                                                                                    | ntrol-%                                                                                                    |      |                                                                                                    | * * *          | <ul> <li>(a) (a) (b) (b) (b) (b) (b) (b) (b) (b) (b) (b</li></ul> |

#### 06\_Prepare\_disk\_space.png

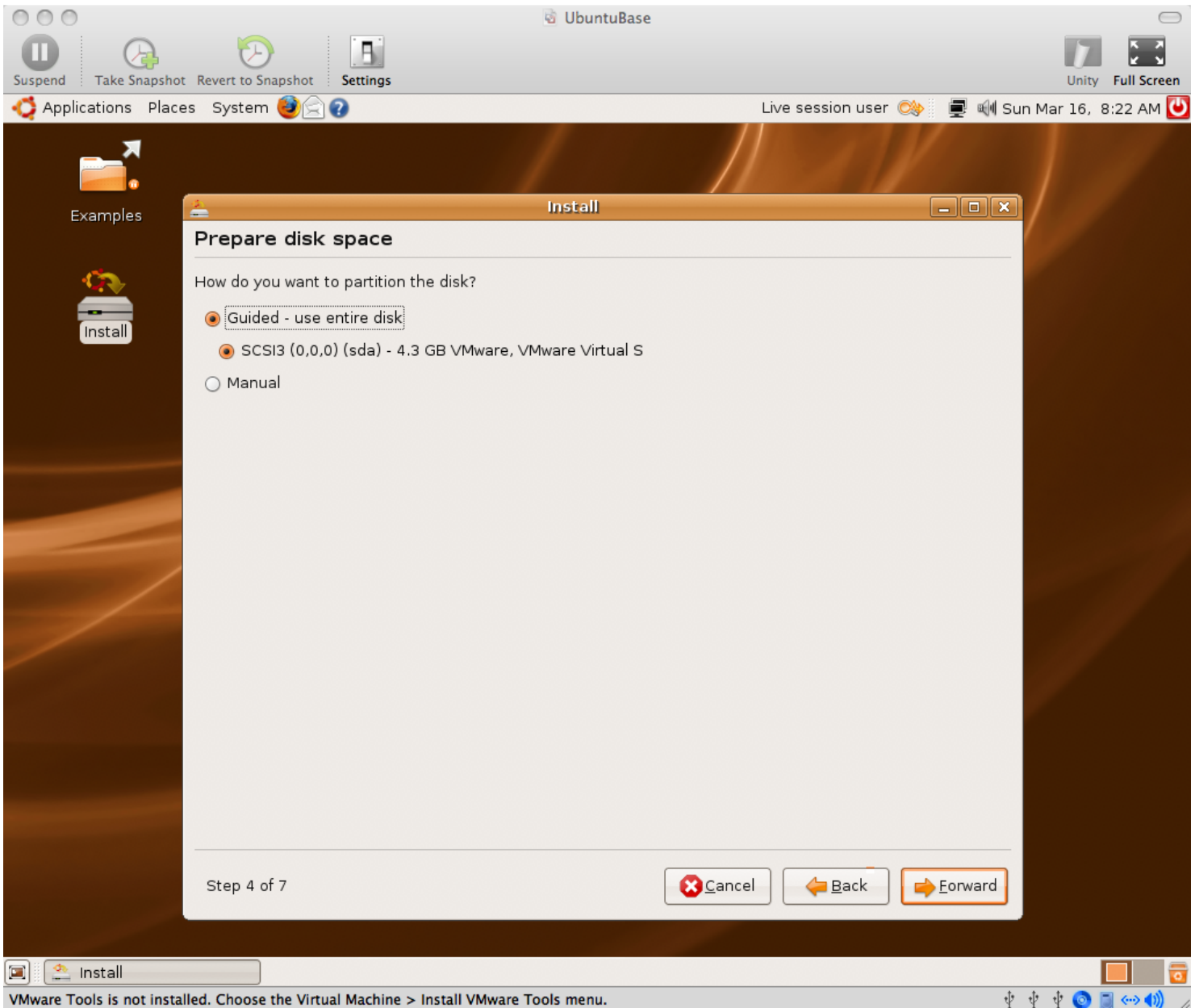

#### 07\_Guided\_Partitioning.png

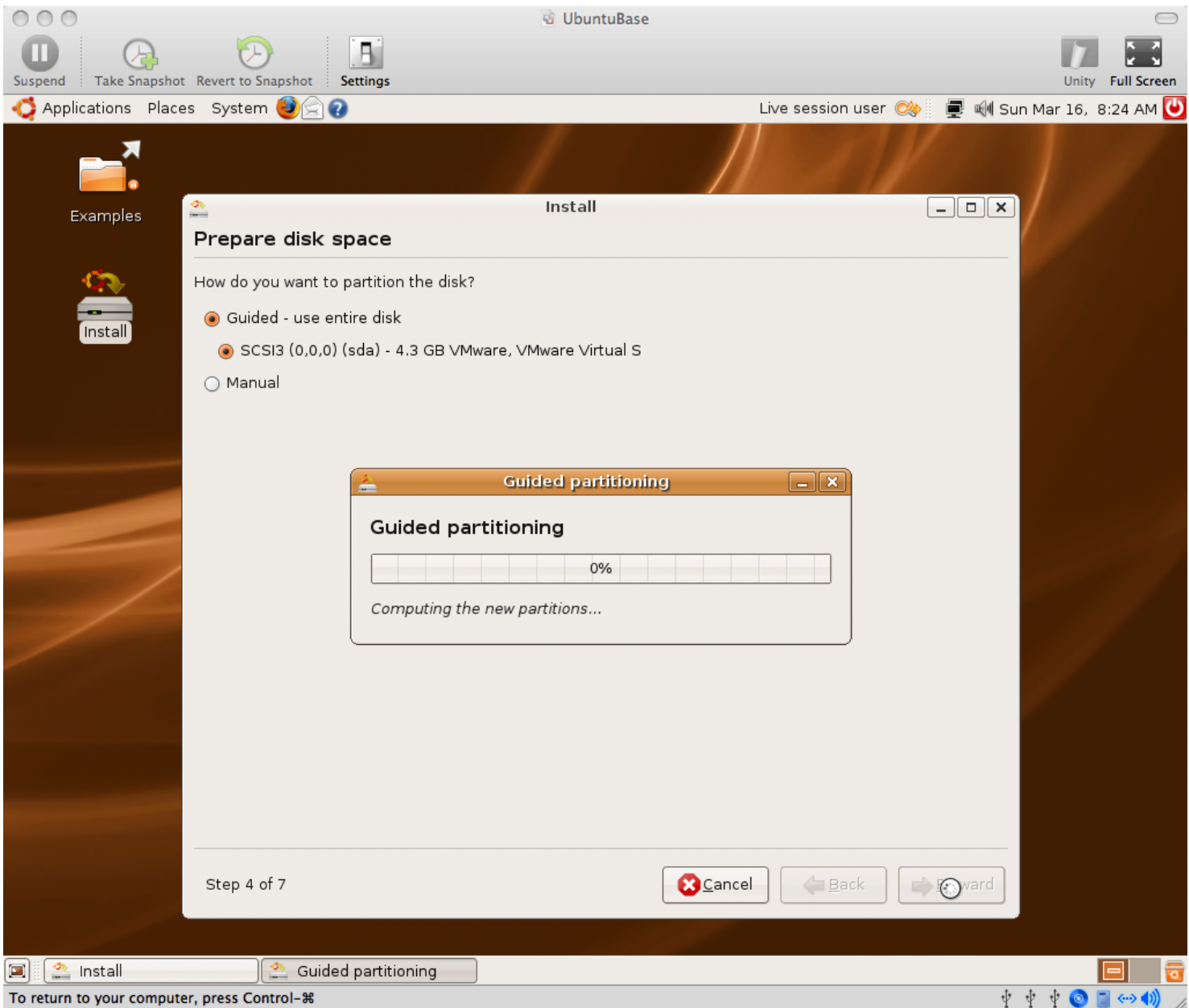

#### 08\_Who\_are\_you.png

| 000                       | 😼 UbuntuBase                                                                                                    | $\Box$                  |
|---------------------------|----------------------------------------------------------------------------------------------------|-------------------------|
| Suspend Take Snapshot     | Revert to Snapshot Settings                                                                                                    | Unity Full Screen       |
| 📫 Applications Place      | es System 🕹 🔄 🕢 Live session user 🕸 🗐                                                                                                    | 🗐 Sun Mar 16, 8:25 AM Ŭ |
| ×.                        |                                                                                                    |                         |
| Examples                  | 🚣 Install 💶 🗖                                                                                                    |                         |
|                           | Who are you?                                                                                                    |                         |
| Install                   | What is your name?         ContinuousIntegration         What name do you want to use to log in?         ci         If more than one person will use this computer, you can set up multiple accounts after installation.         Choose a password to keep your account safe.         ********         Enter the same password twice, so that it can be checked for typing errors.         What is the name of this computer? |                         |
|                           |                                                                                                    |                         |
|                           | This name will be used if you make the computer visible to others on a network.                                                                                                    |                         |
|                           | Step 6 of 7                                                                                                    | ard                     |
| 🔳 🏩 Install               |                                                                                                    |                         |
| VMware Tools is not insta | lled. Choose the Virtual Machine > Install VMware Tools menu.                                                                                                    | 한 한 한 😳 🗐 💮 🌒           |

#### 09\_Ready\_to\_install.png

| 000                        | 🗟 UbuntuBase                                                                                                    | $\Box$                  |
|----------------------------|----------------------------------------------------------------------------------------------------|-------------------------|
| Suspend Take Snapshot      | t Revert to Snapshot Settings                                                                                                    | Unity Full Screen       |
| nterior Applications Place | es System 🥹 🔄 😧 Live session user 🔅                                                                                                    | 🗐 🗐 Sun Mar 16, 8:26 AM |
| <b>—</b> *                 |                                                                                                    |                         |
| Examples                   | 🚔 Install                                                                                                    |                         |
|                            | Ready to install                                                                                                    |                         |
| Install                    | Your new operating system will now be installed with the following settings:<br>Language: English<br>Keyboard layout: U.S. English - Macintosh<br>Name: ContinuousIntegration<br>Login name: ci<br>Location: America/Phoenix<br>Migration Assistant:<br>If you continue, the changes listed below will be written to the disks.<br>Otherwise, you will be able to make further changes mapually.     |                         |
|                            | <ul> <li>WARNING: This will destroy all data on any partitions you have removed as well as on the partitions that are going to be formatted.</li> <li>The partition tables of the following devices are changed: SCSI3 (0,0,0) (sda)</li> <li>The following partitions are going to be formatted: partition #1 of SCSI3 (0,0,0) (sda) as ext3 partition #5 of SCSI3 (0,0,0) (sda) as swap</li> </ul> |                         |
|                            |                                                                                                    | Ivanced                 |
|                            | Step 7 of 7                                                                                                    | ► Install               |
| 🔳 🏩 Install                |                                                                                                    |                         |
| VMware Tools is not insta  | alled. Choose the Virtual Machine > Install VMware Tools menu.                                                                                                    | 한 한 한 💿 🗐 💮 🌒           |

#### 10\_Installing\_system.png

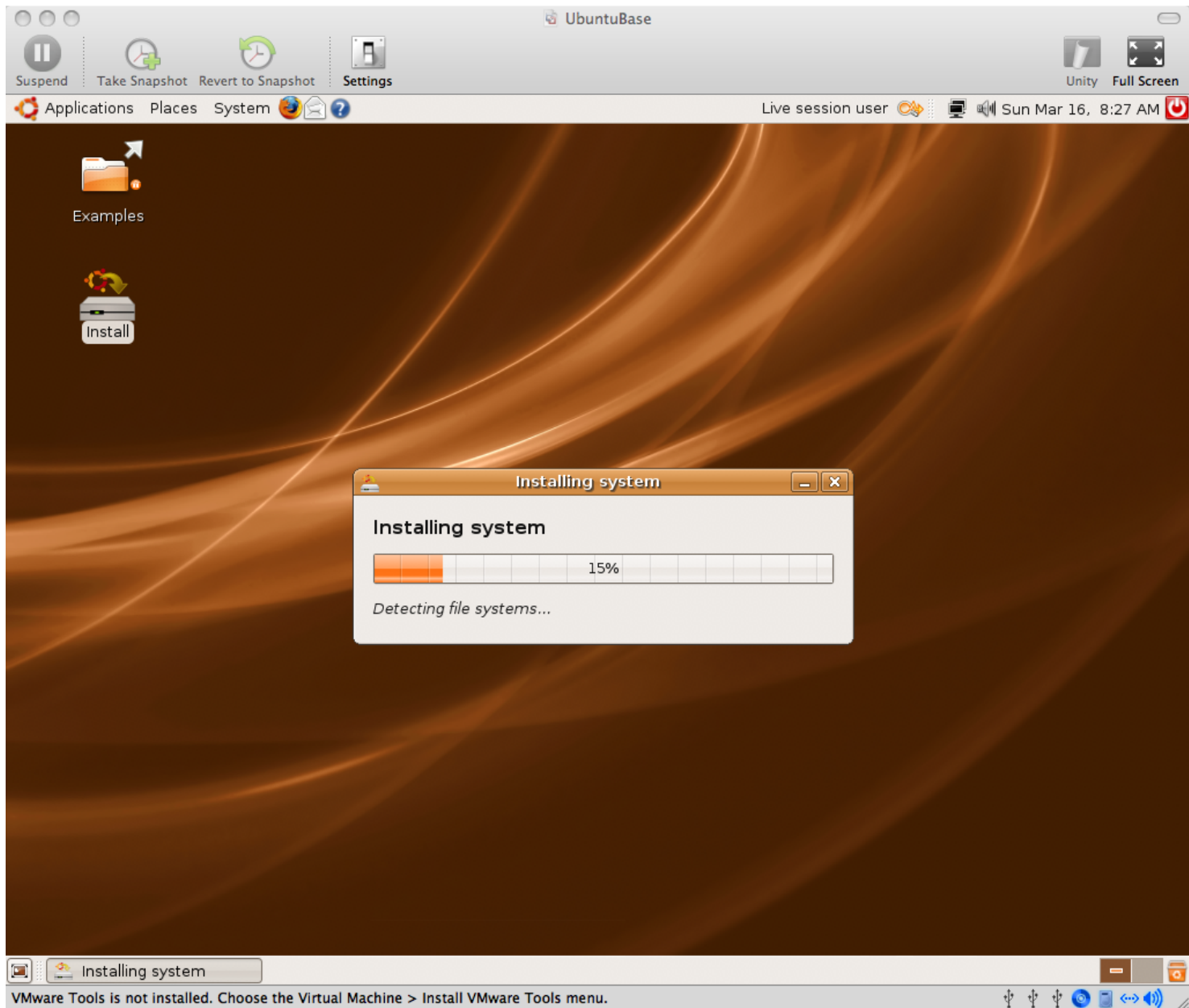

### 11\_Installation\_complete.png

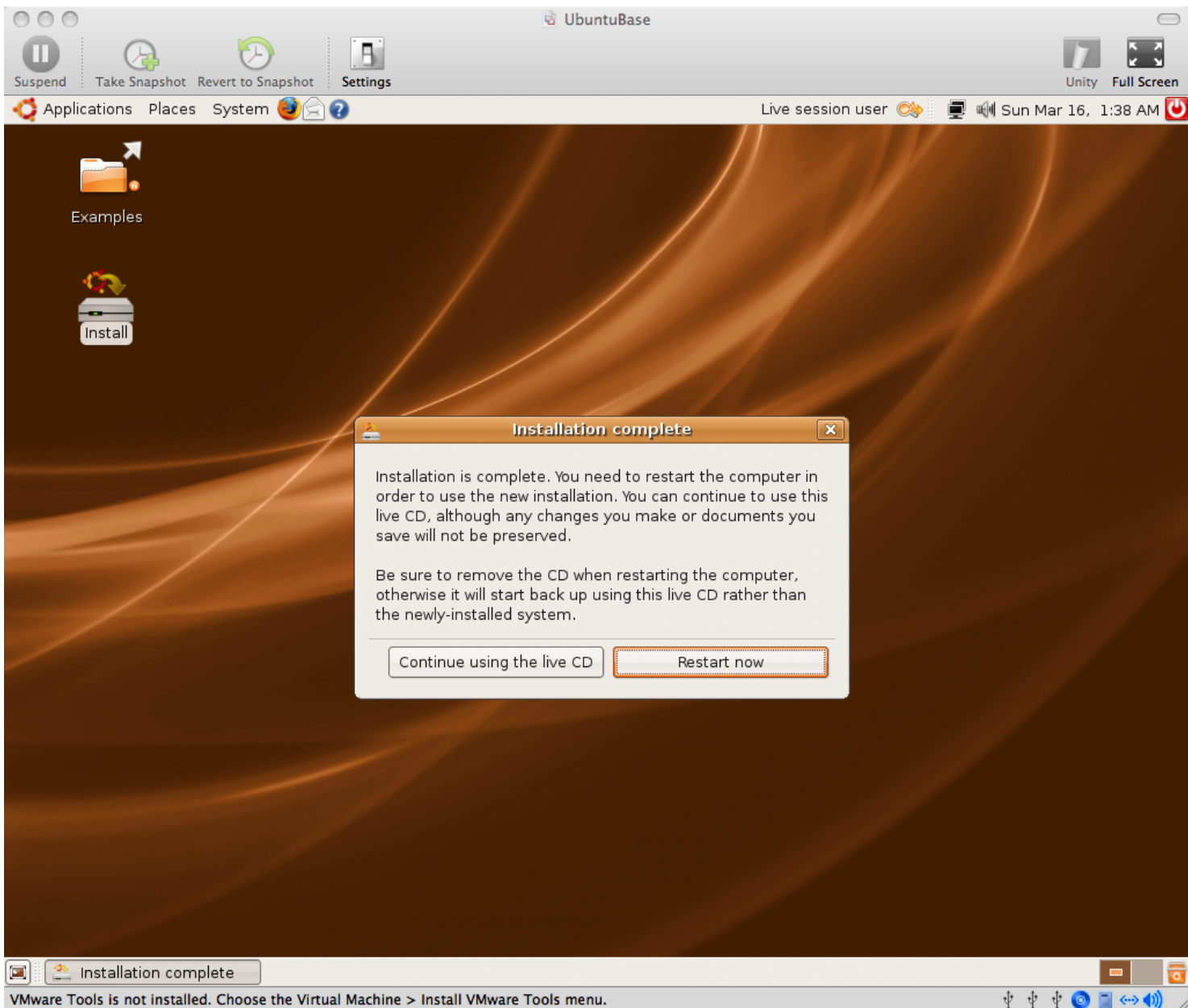

#### 12\_Please\_Remove\_The\_Disk.png

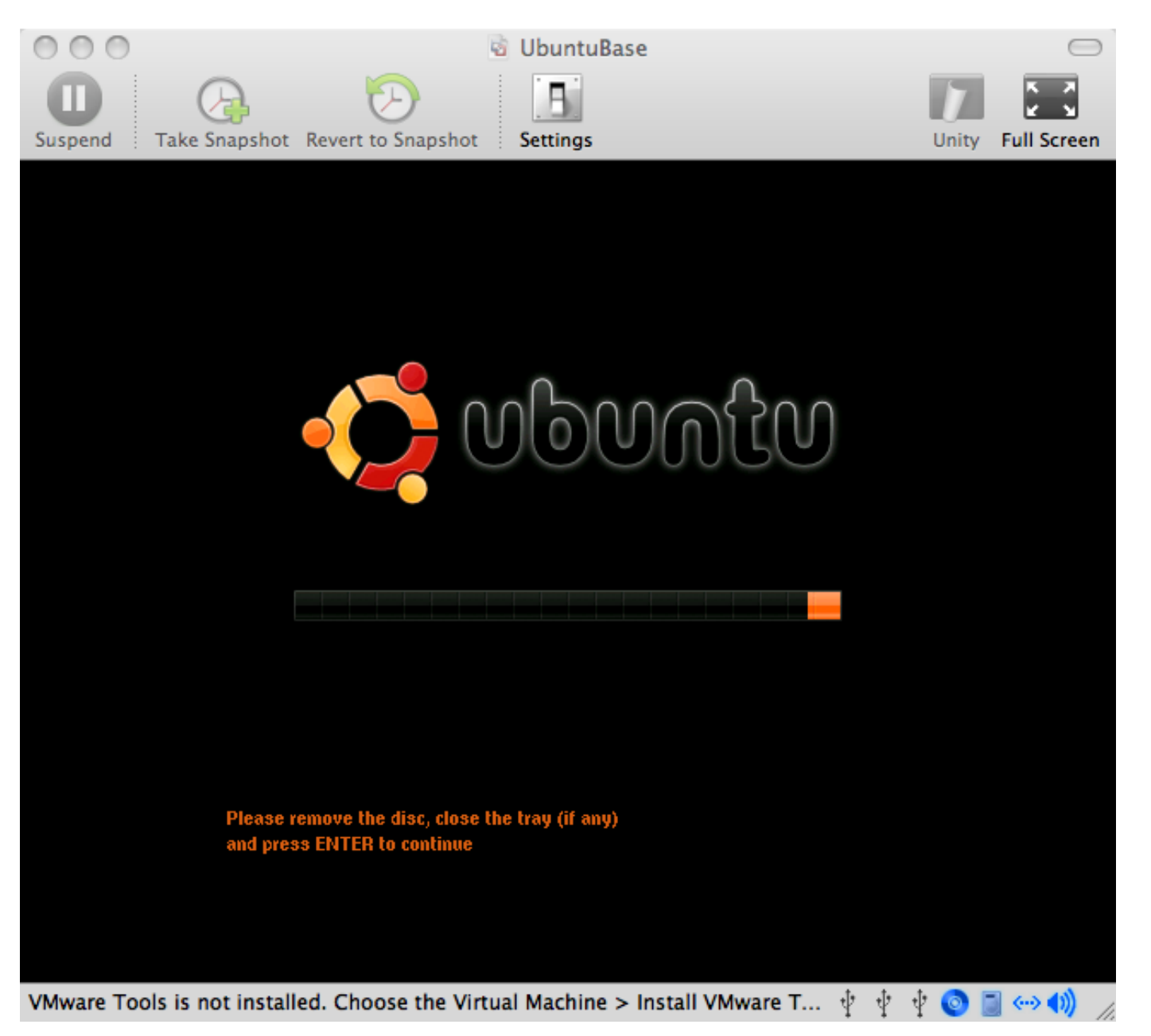

### 13\_VMware\_Tools\_reminder.png

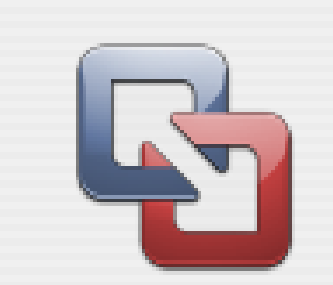

You do not appear to be running the VMware Tools package inside this virtual machine.

The package might be necessary for your guest operating system to run at resolutions higher than 640x480 with 16 colors. The package provides significant performance benefits as well. To install it, choose Virtual Machine > Install VMware Tools... after your guest operating system has finished booting.

If you like, VMware Fusion can remind you to install the VMware Tools package when you power on. Select OK to enable the reminder.

Never show this dialog again

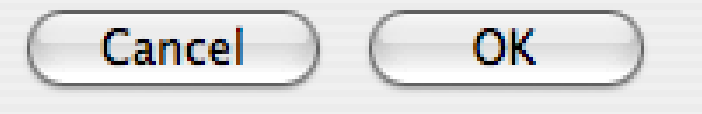

### 14\_Login.png

| 000                                           | 🗟 UbuntuBase                             |                   |
|-----------------------------------------------|------------------------------------------|-------------------|
| Suspend Take Snapshot Revert to Snapshot      | E<br>Settings                            | Unity Full Screen |
|                                               | ubunt                                    | U                 |
|                                               | Username:<br>ci                          |                   |
| (                                             | )                                        | ) 4 Þ             |
| VMware Tools is not installed. Choose the Vir | ual Machine > Install VMware Tools menu. | 🕂 🕂 🕂 💿 🗖 🛶 🎼     |
#### 15\_Virtual\_Machine\_Menu\_Install\_VMware\_Tools.png

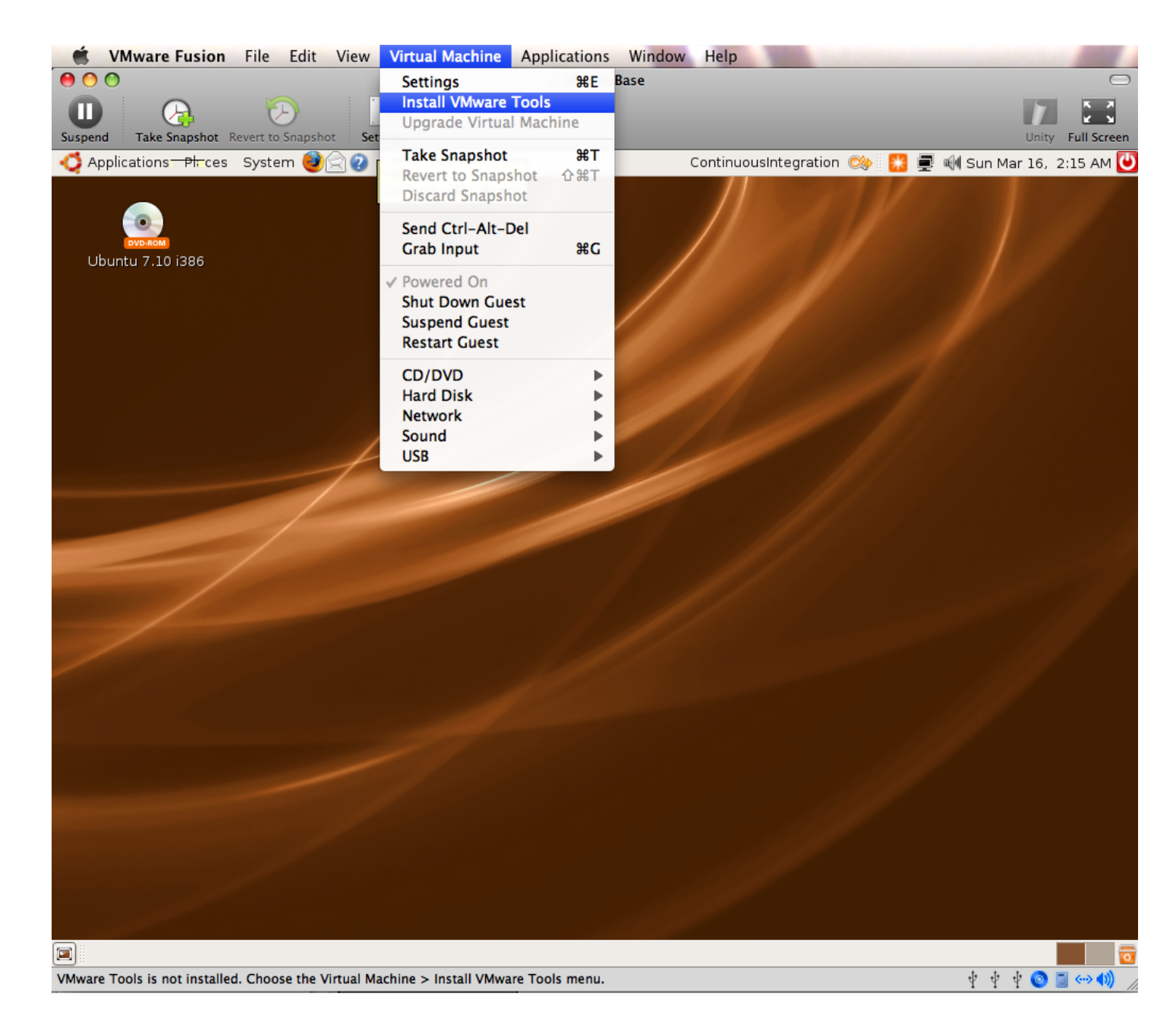

#### 16\_Installing\_the\_VMware\_Tools\_package.png

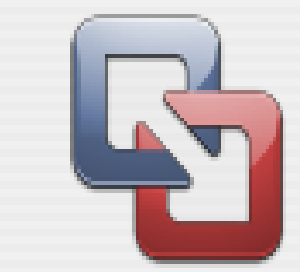

Installing the VMware Tools package will greatly enhance graphics and mouse performance in your virtual machine.

WARNING: You cannot install the VMware Tools package until the guest operating system is running. If your guest operating system is not running, choose Cancel and install the VMware Tools package later.

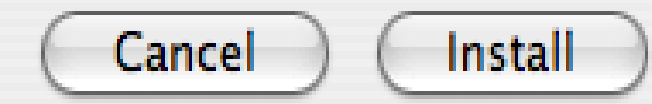

At this point, you may need to reboot (System -> Quit -> **Restart)** in order for the VMware Tools CD image to mount correctly, especially if you already have the Ubuntu ISO image mounted.

#### In fact, with Leopard/VMWare Fusion 1.1.1/Ubuntu 7.10, the VMWare Tools image was corrupt until VM reboot. This didn't happen with **Tiger/VMWare Fusion** Beta/Ubuntu 7.04

#### 17\_Open\_VMWare\_Tools\_Image.png

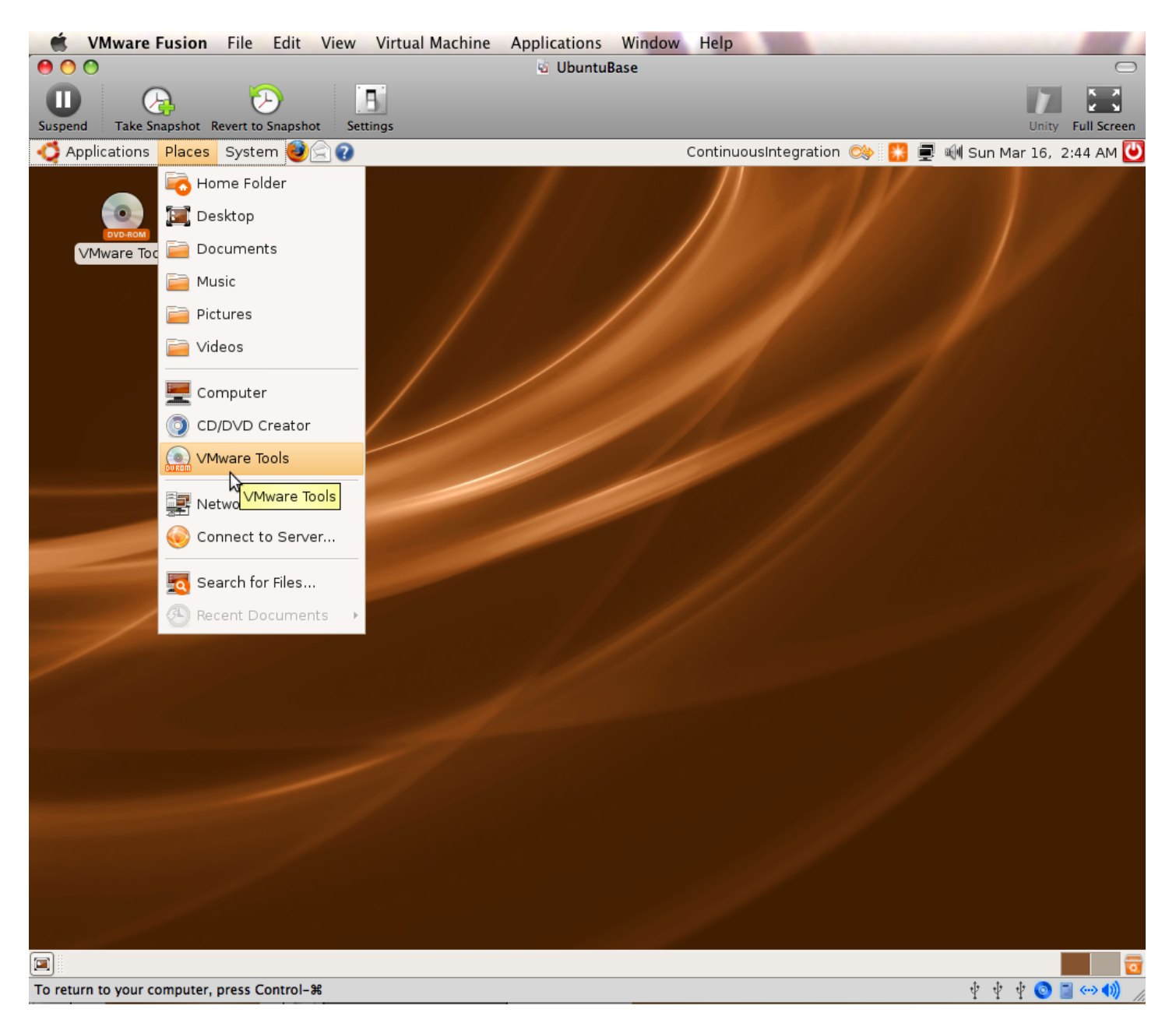

#### 18\_Extract\_VMware\_Tools.png

| 000                                       | 1                                                  | 👌 UbuntuBase                                              |                                                                                                    | $\Box$                    |
|-------------------------------------------|----------------------------------------------------|-----------------------------------------------------------|----------------------------------------------------------------------------------------------------|---------------------------|
| Suspend Take Snapshot Revert to Snaps     | hot Settings                                       |                                                           |                                                                                                    | Unity Full Screen         |
| 🕂 Applications Places System              | ) 🗟 😮                                              | (                                                         | ContinuousIntegration 🔿 🔛                                                                                          | 🚍 剩 Sun Mar 16, 2:47 AM 🕑 |
| IVD-ROA<br>VMware T File Edit View Go     | c <b>drom0 -</b><br><u>B</u> ookmarks <u>H</u> elp | File Browser                                              |                                                                                                    |                           |
| Image: Archive Edit View Help             | s-7.6.2-72241.tar.gz                               | _ <b>.</b> ×                                              | mputer Search                                                                                                    | w as Icons                |
| New Open Extract                          | Add Files Add Folder Sto                           | p                                                         |                                                                                                    |                           |
| 🛛 👍 👍 👘 📩 Location:                       | <b>a</b>                                           | Extract                                                   |                                                                                                    |                           |
| Name                                      | media cdrom0                                       |                                                           | Create Fo <u>l</u> de                                                                                              | er                        |
|                                           | Places                                             | <b>me</b><br>VMwareTools-7,6,2-72<br>VMwareTools-7,6,2-72 | <ul> <li>✓ Modified</li> <li>2241.i386.rpm</li> <li>01/16/2008</li> <li>2241.tar.gz</li> <li>01/16/2008</li> </ul> |                           |
|                                           | Files                                              | Actions                                                   |                                                                                                    |                           |
|                                           | ○ <u>A</u> ll files                                | 🗹 Re-                                                     | crea <u>t</u> e folders                                                                                            |                           |
|                                           | Selected files                                     | ove                                                       | er <u>w</u> rite existing files                                                                                    |                           |
|                                           | ) <u>F</u> iles:                                   | Do                                                        | not e <u>x</u> tract older files                                                                                   |                           |
| 1 object (115.2 MB), 1 object selectec    | ☐ Open destination folder after                    | Passwo                                                    | ord:                                                                                                    | t                         |
| 🗐  cdrom0 - File Browser                  | VMwareTools-7.6.2-7                                |                                                           |                                                                                                    |                           |
| VMware Tools is not installed. Choose the | Virtual Machine > Install VMware Too               | ls menu                                                   |                                                                                                    | t t t 🚯 🥅 🖾 👘             |

#### 19\_Applications\_Accessories\_Terminal.png

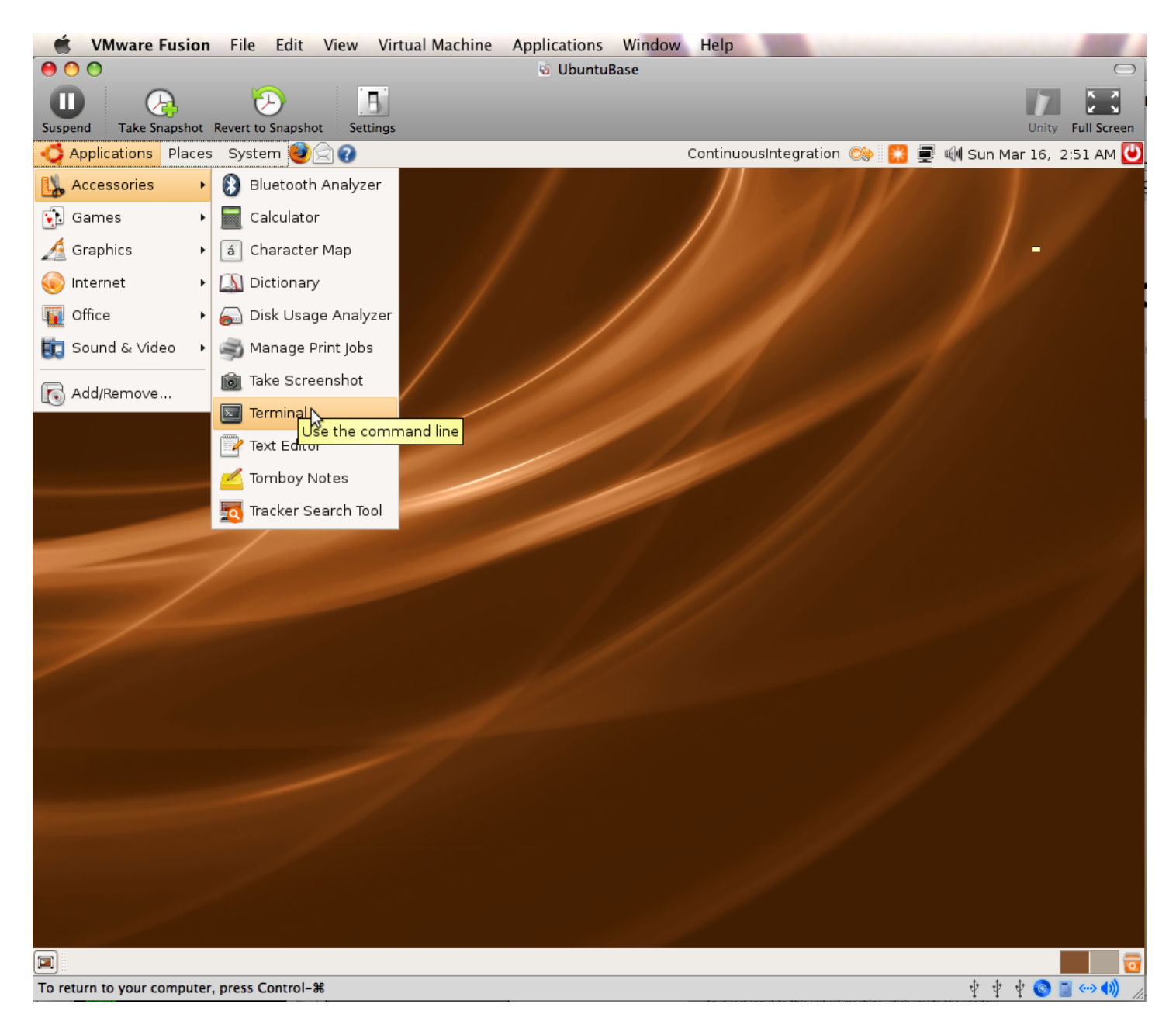

Install VMware Tools (Optional): \$ cd \$ tar -zxvf /media/cdrom0/VMwareTools-7.6.2-72241.tar.gz \$ cd ~/vmware-tools-distrib \$ sudo ./vmware-install.pl # enter password for sudo # hit enter repeatedly to accept defaults for all prompts, override display size if desired # reboot (System -> Quit -> Restart)

#### 20\_Software\_Updates\_Available.png

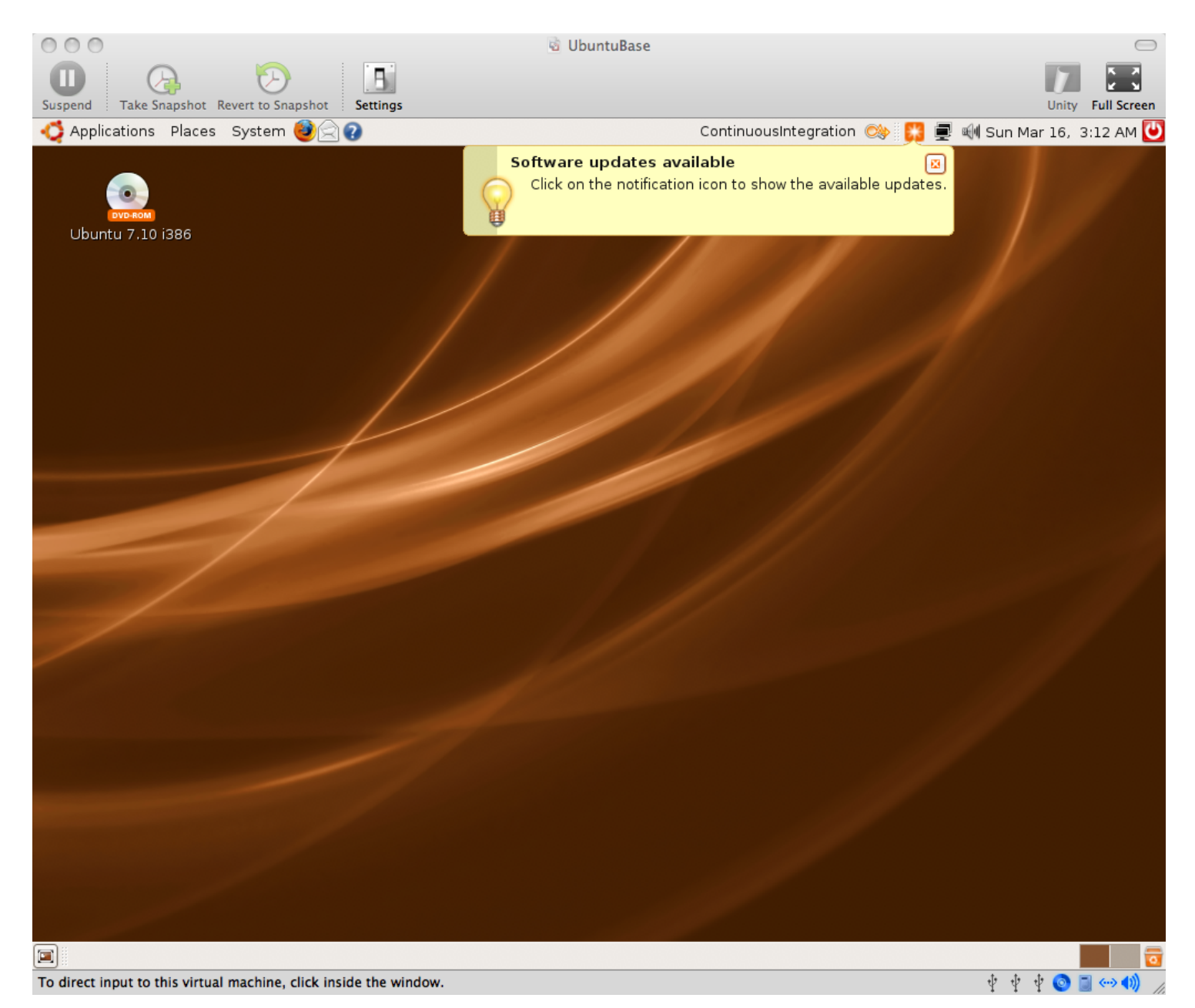

#### 21\_Update\_Manager\_Menu\_Item.png

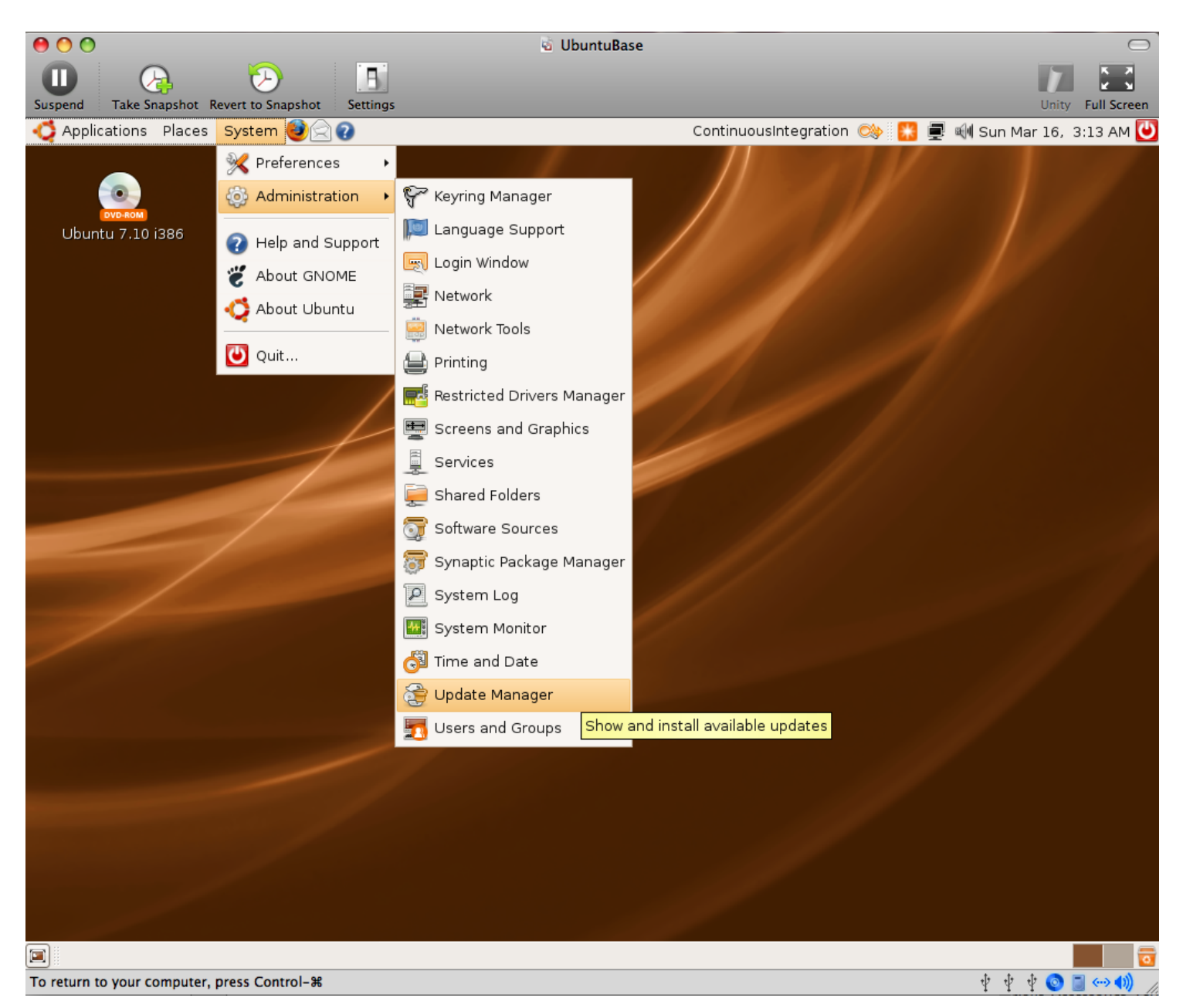

#### 22\_Update\_Manager\_Downloading\_Package\_Files.png

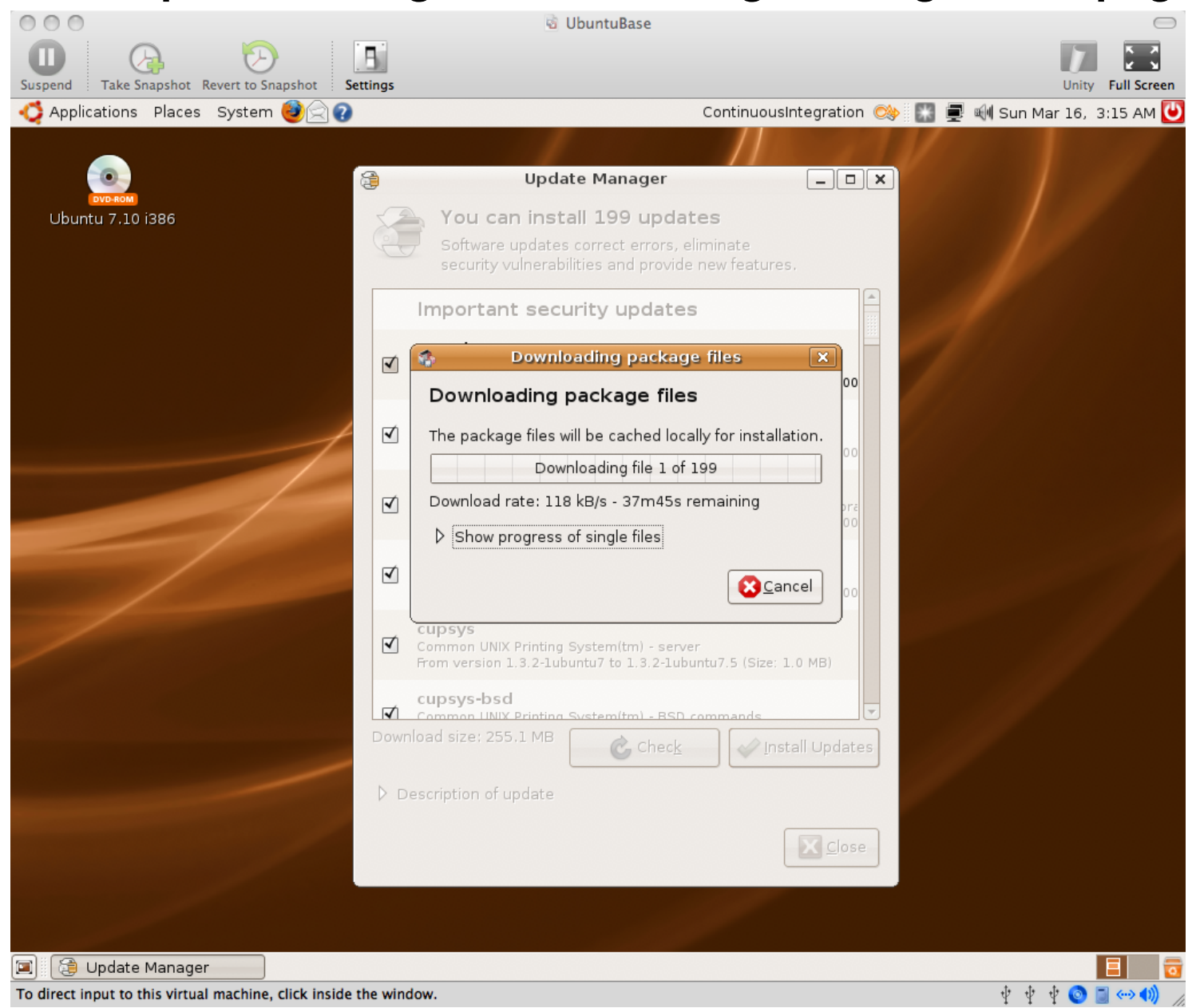

#### 23\_Your\_System\_is\_Up\_To\_Date.png

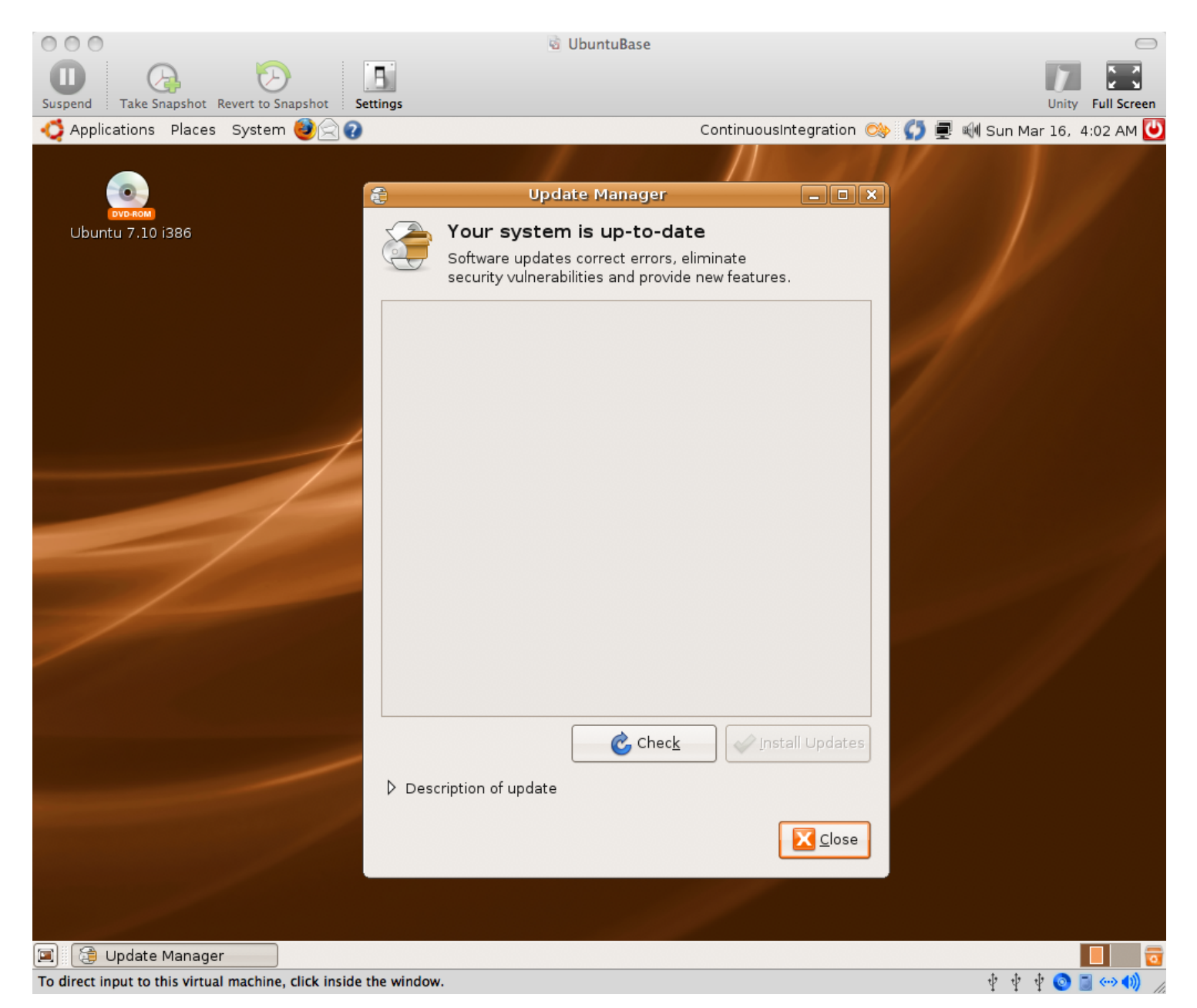

By default on Ubuntu 7.10, the virtual wired network connection was set to "enable roaming mode". I had to manually disable this and enable DHCP to get network access.

#### 24\_Network\_Administration.png

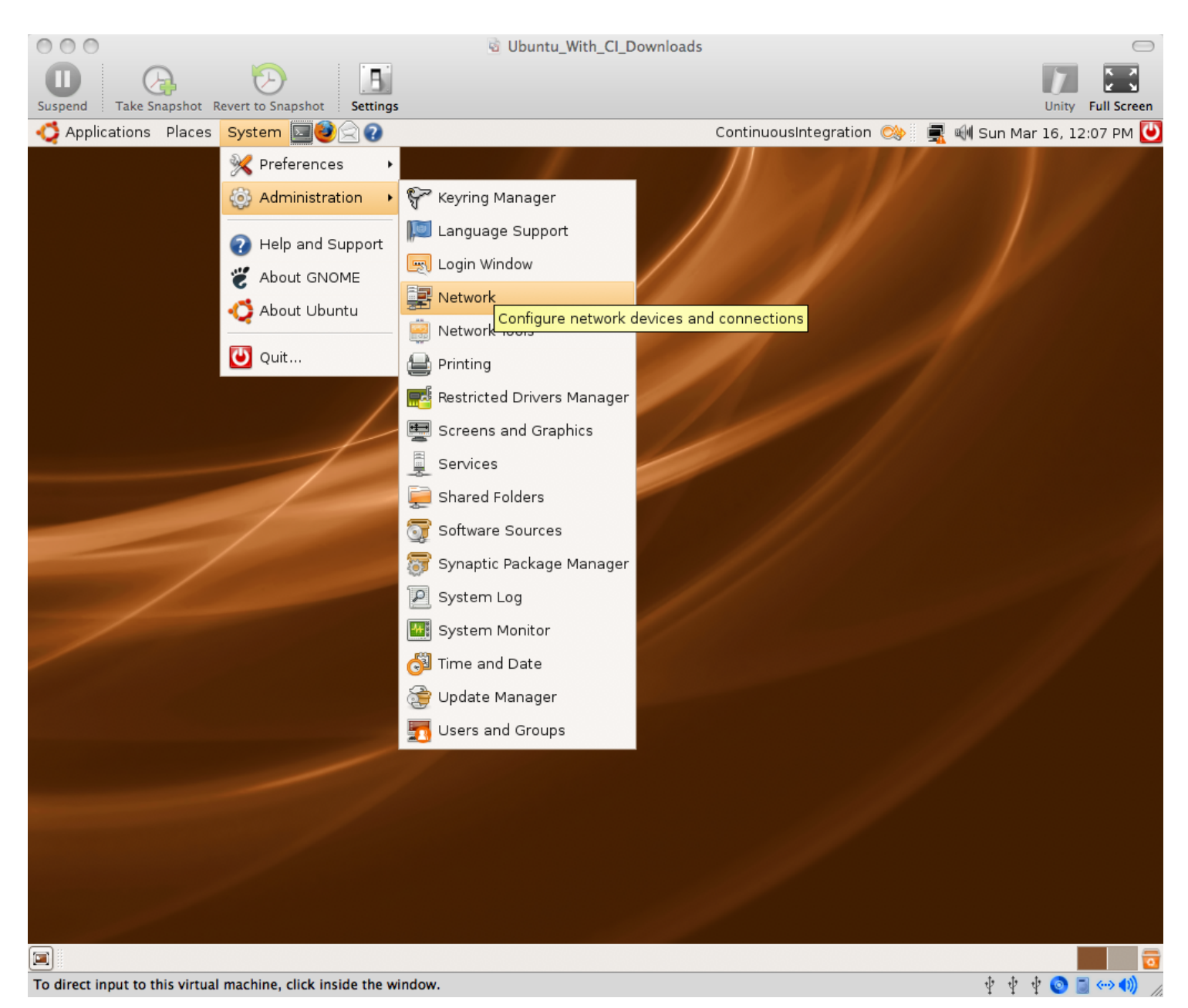

#### 25\_Checked\_Wired\_Connection\_DHCP.png

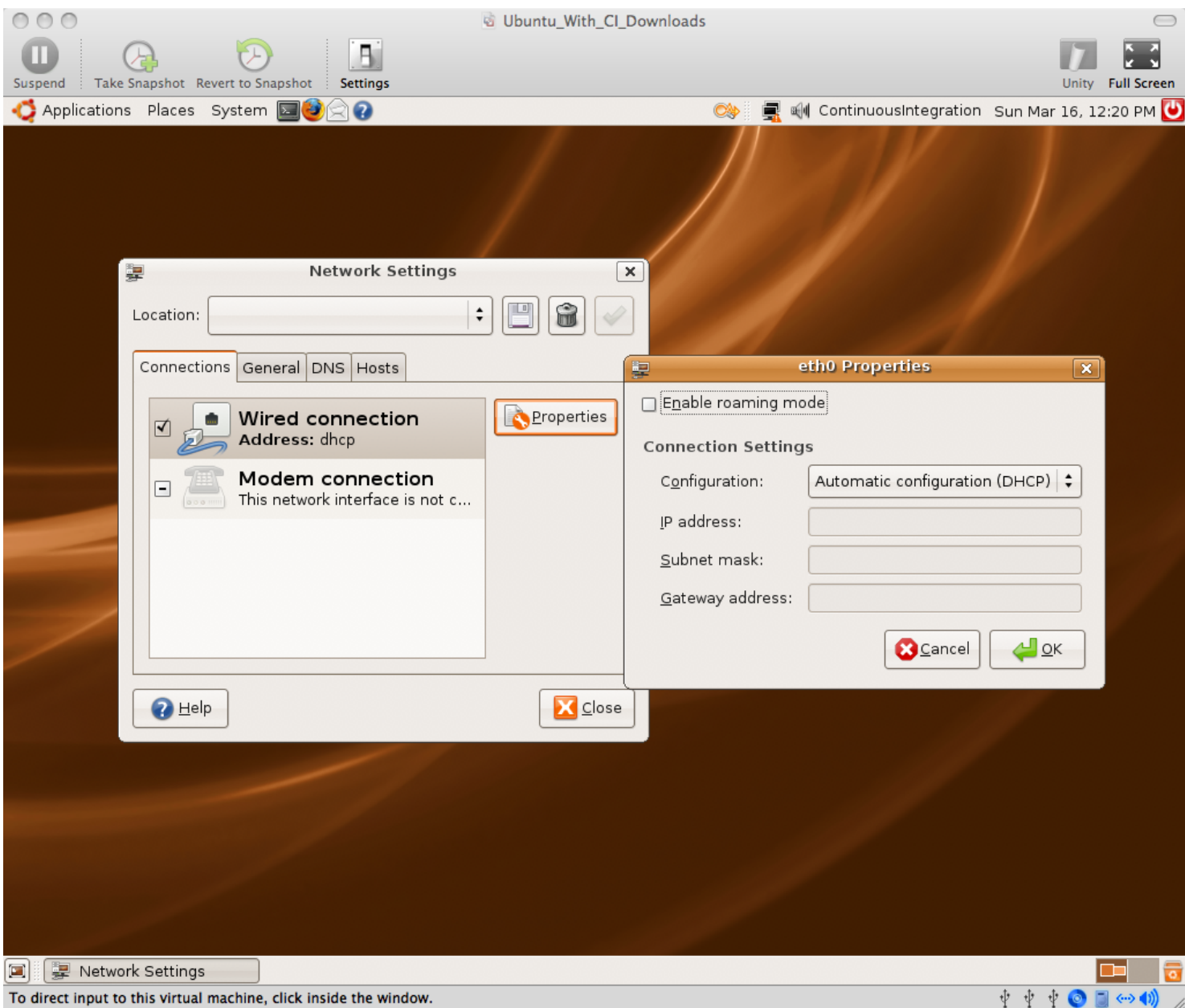

To direct input to this virtual machine, click inside the window.

### Opening an existing VM Image Copy: /presentation /screenshots /03\_virtual\_machine\_copy

#### 01\_Browse\_for\_a\_Virtual\_Machine.PNG

| File       Edit       View       Host       VM       Power       Snapshot       Windows       Help         Image: Image: Imag | ×                                                                     |  |  |
|----------------------------------------------------------------------------------------------------|-----------------------------------------------------------------------|--|--|
| □ □ ▷<br>                                                                                                    | ×                                                                     |  |  |
| Inventory × Annual Annual Annua                                                                                                    | ×                                                                     |  |  |
|                                                                                                    |                                                                       |  |  |
| Open Virtual Machine                                                                                                    |                                                                       |  |  |
| To open a virtual machine in the console, select from the list below and click OK. Ical host running VMware Server 1.0.3                                                                                                    |                                                                       |  |  |
| To open a virtual machine that is not in the list, click Browse and select a virtual machine onsole lets you connect to virtual machines that run on VMware Server configuration file from a local or network drive.                                                                                                    | onsole lets you connect to virtual machines that run on VMware Server |  |  |
| VM name Configuration file                                                                                                    |                                                                       |  |  |
| There are currently no virtual machines availa Look in: C Ubuntu_Base S 🎲 🕫 🎟 -                                                                                                    |                                                                       |  |  |
| e.<br>Recent<br>Desktop<br>My Documents<br>My Computer<br>My Network<br>File name: Ubuntu.vmx  Dpen<br>Files of type: VMware Configuration Files (*.vmx)  Den<br>Cancel                                                                                                    |                                                                       |  |  |

#### 02a\_Mac\_Virtual\_Machine\_Copy.png

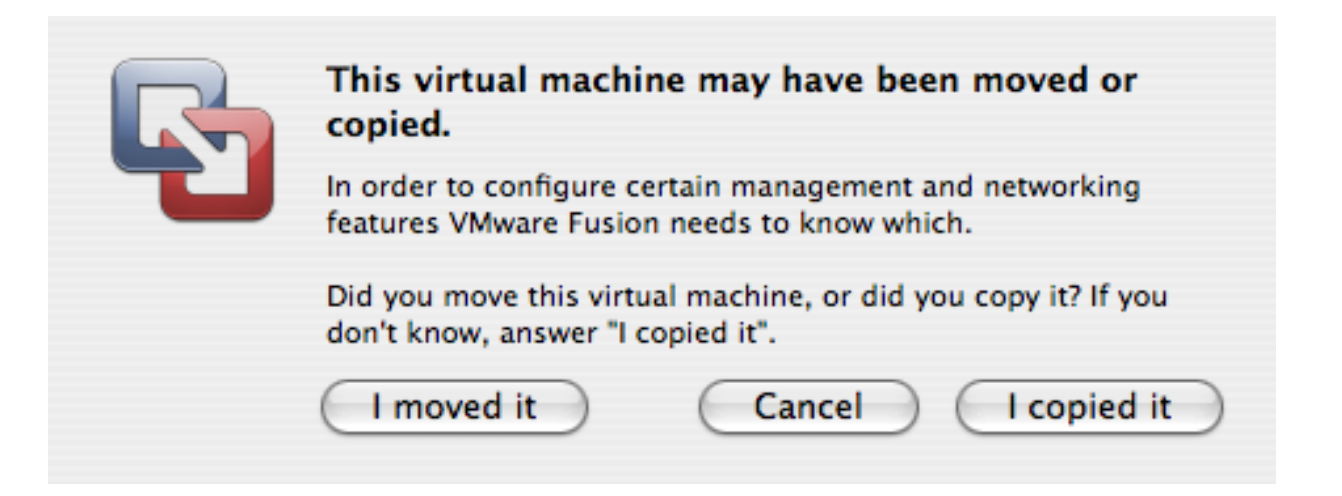

#### 02b\_Win\_Virtual\_Machine\_Copy.png

| Jbuntu_E | Base - Virtual Machine 🛛 🔀                                                                                                    |
|----------|----------------------------------------------------------------------------------------------------|
| 2        | The location of this virtual machine's configuration file has changed since it was last powered on.                                                    |
|          | If the virtual machine has been copied, you should create a new unique identifier (UUID).<br>If it has been moved, you should keep its old identifier. |
|          | If you are not sure, create a new identifier.                                                                                                    |
|          | What do you want to do?                                                                                                    |
|          | Create                                                                                                    |
|          | 🔿 Кеер                                                                                                    |
|          | C Always Create                                                                                                    |
|          | Always Keep                                                                                                    |
|          | OK Cancel                                                                                                    |

#### 03\_Missing\_ISO\_CDROM\_Image.PNG

Ubuntu\_Base - Virtual Machine

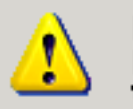

File "C:\download\iso\ubuntu-7.04-desktop-i386.iso" does not exist and therefore cannot be connected as a CD-ROM image. Virtual device ide1:0 will start disconnected.

X

0K

Other Ubuntu Tweaks (Optional):

- \* System -> Preferences -> Screen Resolution
- \* System -> Preferences -> Mouse
- \* Drag Applications -> Accessories -> Terminal icon to quick launch area
- \* Terminal -> Edit -> Current Profile -> Scrolling -> Scrollback = 99999
- \* Ctrl +, Ctrl in Terminal to change font size

## **B. Install Prerequisites**

Legend \$ == shell input # == comment or instructions (nothing) == editor input or stdin

Example: # sudo should prompt for a password unless you've sudo'd recently \$ sudo Is password # should get file list

### We will keep everything in the home dir, or "~" You can put it wherever you want

## You can install ruby via aptitude, l will build from source to make the instructions more portable.

**Install Ruby from source:** # This is already done on the VMware image "Ubuntu With CI Downloads" # install all prereqs/extensions in case you need them \$ sudo aptitude update \$ sudo aptitude install -y zlib1g zlib1g-dev \$ sudo aptitude install -y libssl-dev openssl \$ wget ftp://ftp.ruby-lang.org/pub/ruby/ruby-1.8.6p114.tar.gz \$ tar -zxvf ruby-1.8.6-p114.tar.gz \$ cd ruby-1.8.6-p114 \$ gedit ext/Setup # Uncomment all "non-Win" lines (all except Win32API and win32ole) by removing "#" \$./configure \$ make \$ sudo make install

**Install RubyGems:** # Already done on "CI Downloads" image \$ cd \$ wget http://rubyforge.org/frs/download.php/35283/ru bygems-1.1.1.tgz # If this fails, check for a new mirror on: # http://rubyforge.org/frs/?group\_id=126 \$ tar -zxvf rubygems-1.1.1.tgz \$ cd rubygems-1.1.1 \$ sudo ruby setup.rb

Install Sun java: # Already done on "CI\_Downloads" image \$ sudo aptitude install -y sun-java6-bin # accept all prompts Install subversion: # Already done on "CI\_Downloads" image \$ sudo aptitude install -y subversion Install ant: # Already done on "Cl\_Downloads" image # All remaining downloads are in that image too, but won't be specifically pointed out \$ sudo aptitude install -y ant \$ sudo aptitude install -y ant

# By default, this installs Gnu java, not Sun's...

Install "Galeon" as an alternate browser # because jsunit will kill the browser it is testing \$ sudo aptitude install -y galeon **Create Subversion Repo \$ svnadmin create repo** 

# **C.** Create sample Ruby on Rails Project

Install sqlite3 and gem (default database for Rails) \$ sudo aptitude install -y libsqlite3-dev sqlite3 \$ sudo gem install sqlite3-ruby Install Rails \$ sudo gem install rails # version used in this tutorial is 2.0.2 # later versions may behave differently

#### Create a rails project \$ rails mysite \$ cd mysite
Remove default index.html and create a page \$ rm public/index.html \$ script/generate scaffold User name:string \$ rake db:migrate Test rails site \$ rake # should pass all tests \$ script/server # New Terminal Tab: File -> Open Tab or Ctrl-Shift-T # should be in mysite dir \$ firefox http://localhost:3000/users # create a user Import site into subversion # back to Terminal, new tab # change back to home dir (~) \$ cd # remove temp files we don't want to check in \$ rm -rf mysite/log/\* \$ rm -rf mysite/log/\* \$ svn import mysite file:///home/ci/repo/mysite -m " import" \$ rm -rf mysite \$ own op file:///home/ci/repo/mysite

\$ svn co file:///home/ci/repo/mysite mysite

Set svn:ignores # ignore all temp files, always have a clean working copy. Boring and obsessive, but avoids 'mysterious' errors on CI due to missing files \$ cd mysite \$ export EDITOR=gedit \$ svn propedit svn:ignore .

tmp

logs

\$ svn propedit svn:ignore log

```
# add * to ignore list
```

```
$ svn commit -m "ignores"
$ cd
```

## D. cruisecontrol.rb setup

## cruisecontrol.rb is still in active development. We will use the 1.3.0 release, but there are new features in trunk, like Git support

Check http://cruisecontrolrb.thought works.com/projects for a recent, successfully building revision if you want to use trunk - as soon as they have their new Git repo building there ;)

Download and unzip cruisecontrol.rb:

\$ wget

http://rubyforge.org/frs/download.php/36026/cruisecontrolrb-1.3.0.tgz

- # If this fails, check for a new mirror on:
- # http://rubyforge.org/frs/?group\_id=2918
- \$ tar -zxvf cruisecontrolrb-1.3.0.tgz
- # rename cruise dir to cc
- \$ mv cruisecontrolrb-1.3.0 cc

## Set up project in cruisecontrol \$ cd cc \$ ./cruise add MySite --url file:///home/ci/repo/mysite \$ ./cruise start

View cruisecontrol web page # Go to Galeon browser # Applications -> Internet -> Galeon to start # open http://localhost:3333 # click MySite # Should be passing # Remember, this can be any non-firefox browser, we are just using a different one that won't get killed by jsunit

## Take this opportunity to familiarize yourself with cruisecontrol.rb. It's not covered here ;) http://cruisecontrolrb .thoughtworks.com/

Add cruise task to Rakefile # Go back to Terminal, open another tab # cd to Rails project dir \$ cd ~/mysite **\$ gedit Rakefile** # Add cruise task to bottom after 'requires': task :cruise do Rake::Task['test'].invoke end \$ svn commit Rakefile -m "add cruise task" # Check cruise webpage, should still be passing

Tweak firefox for automation # open or switch to firefox, navigate to 'about:config' # search for 'browser.sessionstore.resume\_from\_crash' # toggle to false # Edit - Preferences - Tabs - uncheck all warnings # Advanced - Update - turn off automatic updates # Note - sometimes this doesn't "take"... # Exit firefox

# E. JsUnit Setup

Download and Unzip JsUnit \$ cd \$ wget http://easynews.dl.sourceforge.net/sourceforge/jsuni t/jsunit2.2alpha11.zip \$ unzip jsunit2.2alpha11.zip # copy junit.jar file to Ant lib dir (required by Ant) \$ sudo cp jsunit/java/lib/junit.jar /usr/share/ant/lib/

Copy jsunit to your app and check in \$ cd ~/mysite/public/javascripts \$ mv ~/jsunit . \$ svn add jsunit \$ export EDITOR=gedit \$ svn propedit svn:ignore jsunit/logs # add \* to ignore list \*

\$ svn propedit svn:executable jsunit/bin/unix/startfirefox.sh # enter "true" \$ svn commit -m "add jsunit"

Create a jsunit test \$ mkdir test\_pages \$ gedit test\_pages/prototype\_test.html <html> <head> <script language="JavaScript"</pre> type="text/javascript" src="../jsunit/app/jsUnitCore.js"></script> <script language="JavaScript" type="text/javascript" src="../prototype.js"></script> <script language="javascript"> function testPrototypeWordSplit() { string = 'one two three'; assertEquals('one', (\$w(string))[0]); </script> </head> <body></body> </html>

Run the jsunit test manually from browser and commit \$ cd ~/mysite \$ ruby script/server # unless you still have it running

\$ firefox
http://localhost:3000/javascripts/jsunit/testRunner.ht
ml

# Enter this in the "Run" field and click "Run": http://localhost:3000/javascripts/test\_pages/prototyp e\_test.html

# exit Firefox, go back to terminal

\$ svn add public/javascripts/test\_pages

\$ svn commit -m "jsunit test"

## Take this opportunity to familiarize yourself with **JsUnit and JsUnit** Server. It's not covered here ;) http://jsunit.net/

## JsUnit Modern UI (in trunk)

| 0.0.0                                                     | JsUnit Test Runner                                                                                                    | 1                                                                                                    |
|-----------------------------------------------------------|----------------------------------------------------------------------------------------------------|----------------------------------------------------------------------------------------------------|
| 👾 + 👳 - 😋 😳 🏠 🛃 🎡 🛛 s/keby/w                              | rkspace/jsunit/jsunit/testRunner.html 🔻 🕨 🔃 Coogle 🔍 🤅                                                                                                    |                                                                                                    |
| Julietproof JavaScript JsUn<br>Running<br>rct.4.3         | It 2.3 TestRunner Alunit.cet<br>Alunit.cet<br>Alunit.cet<br>Alunit.cet<br>Alunit.cet<br>Alunit.cet<br>Alunit.cet<br>PIVOTALLABS                                                                                                    |                                                                                                    |
| Enter the location of the Test Page/Test Suite Page to be | run:                                                                                                    |                                                                                                    |
| fle:/// /Users/kelly/workspace/jsunit/jsunit/tests        | /fallingTest.html Browse Run Stop                                                                                                    |                                                                                                    |
| Trace level: no tracing 🔄 F Close old trace               | window on new run Page load timeout: 10 Setup page timeout: 10                                                                                                    |                                                                                                    |
| Status: Done (0.17 seconds) Progress: Runs: 2 Errors: 1   | Fallures: 1                                                                                                    | ler.html?ui=modern 🔻 🕨                                                                                                    |
| Errors and failures (double-click to see details):        |                                                                                                    |                                                                                                    |
| Show selected Show all Show log                           | Islanit Test Ru<br>Islanit Test Ru<br>Islanit Test Ru<br>Islanit Test Ru<br>Islanit Test Ru<br>Islanit Test Runner<br>Running on Mattia/3.0 (Machicoli; U; Intel Ma<br>Cecke/2008040 (Pretor/2.0.0.14)<br>Enter the location of the Test Page/Test Suite Page to be run: | nner<br>Run er Amillul= modern T P<br>C * Coogle Q C<br>where Bunk nets<br>Sold R stole<br>PIV • TALLABS                                                                                         |
| bone                                                      | Rec/// /Users/kelly/workspace/jsunit/jsunit/tests/failingTest.html                                                                                                    | Browse Run Stop                                                                                                    |
|                                                           | Progress:<br>Status: Done (0.147 seconds)<br>Runs: 2. Errors: 1. Fallures: 1. Elapsed: 0. Result<br>file:////Users/kelly/workspace/jsunit/jsunit/tests/fallingTest.html<br>testError<br>testError<br>testErlature                                                        | Its:<br>///Joers/kelly/workspace/jsunit/jsunit/tests/failingTest.html.testFailure<br>gTest.html:testFailure failed:<br>is assert[books] with failse<br>it trace follows:<br>monymous<br>nonymous |
|                                                           | Show: All Only Failures/Errors                                                                                                    | eserTrue<br>estFallure                                                                                                    |

- "Punt" and make a manual jsunit\_start\_server script # Because automated process management is not TSTTCPW for this tutorial, and it's hard
- # This is also easily ported to a batch file on windows
  \$ cd ~/mysite
- \$ gedit script/jsunit\_start\_server.sh
- ant -f
- /home/ci/mysite/public/javascripts/jsunit/build.xml
  -DbrowserFileNames=
- /home/ci/mysite/public/javascripts/jsunit/bin/unix/star t-firefox.sh -Dport=8081 start\_server

Check in jsunit\_start\_server script and leave it running \$ svn add script/jsunit\_start\_server.sh \$ svn propedit svn:executable script/jsunit\_start\_server.sh # add 'true' line \$ script/jsunit\_start\_server.sh # ignore warning about tools.jar # make sure it starts and leave it running # (ctrl-c when you want to kill it later) # open a new terminal tab \$ cd ~/mysite \$ svn ci -m "add jsunit start script"

Add jsunit task \$ gedit Rakefile task :cruise do Rake::Task['test'].invoke Rake::Task['jsunit\_distributed\_test'].invoke end

task :jsunit\_distributed\_test do
 output = `ant -f public/javascripts/jsunit/build.xml
-Durl=http:

//localhost:8080/jsunit/jsunit/testRunner.html?testPa ge=/jsunit/test\_pages/prototype\_test.html

-DremoteMachineURLs=http://localhost:8081

-DresourceBase=public/javascripts distributed\_test` raise "JsUnit Failed:\n" + output unless \$?.success?

puts "JsUnit tests passed" end

**Commit jsunit task and check cruise** # Open cruise webpage under galeon, if not open # jsunit will kill firefox, so we need a different browser # Applications - Internet – Galeon, open http://localhost:3333 \$ svn commit Rakefile -m "add jsunit distributed test task" # Check cruise webpage, should still be passing # You will see jsunit pop up Firefox automatically as the build is running

# F. Selenium Setup

Install Selenium Gem # WARNING: use capital "S" Selenium – there is another rubyforge lowercase "s" selenium project, and a dozen other similarly-named ones. WhatEVER... \$ sudo gem install Selenium --version=1.0.7 **# NOTE: Version 1.0.7 currently has some mirror** issue on RubyForge, if it doesn't download, try to pull from my gem server: \$ sudo gem install Selenium -source=http://gems.thewoolleyweb.com

Start selenium using command from Selenium gem \$ selenium # make sure it starts and leave it running, ctrl-c to kill it # Open new terminal tab Set up selenium test dir \$ cd ~/mysite \$ mkdir test/selenium Create selenium test stub \$ gedit test/selenium/user\_test.rb require 'test/unit' require 'rubygems' require 'selenium'

class UserTest < Test::Unit::TestCase def setup @browser = Selenium::SeleniumDriver.new("localhost", 4444, "\*firefox /usr/lib/firefox/firefox-bin", "http://localhost:3001", 10000) @browser.start end

def teardown @browser.stop end

def test\_user\_add\_flow end end

```
Fill in selenium test stub
$ gedit test/selenium/user test.rb
 def test user add flow
  timestamp = Time.new.to_s
  user_name = 'joe ' + timestamp
  @browser.open "http://localhost:3001/users"
  @browser.click "link=New user"
  @browser.wait_for_page_to_load
  @browser.type "id=user_name", user_name
  @browser.click "commit"
  @browser.wait_for_page_to_load
  assert @browser.is_text_present(user_name)
 end
```

Create selenium\_test rake task including start and stop of server \$ gedit Rakefile task :cruise do

```
Rake::Task['selenium_test'].invoke
end
```

task :selenium test do begin process = IO.popen("ruby /home/ci/.cruise/projects/MySite/work/script/server -port=3001") output = `ruby test/selenium/user\_test.rb` raise "Selenium Failed:\n" + output unless \$?.success? puts "Selenium tests passed" ensure Process.kill(9,process.pid) end end

Check in and check cruise \$ svn add test/selenium \$ svn commit -m "selenium test" # check cruise, it should run everything and be green

Break tests and fix them! # cause ruby/jsunit/selenium failures, and check them in # see cruise go red, then fix them # click links for ruby/selenium failures # there's a test bug! (next page after too many tests) # good to drop DB before each CI run... # This naive implementation has return code bugs (crash if webrick already running)

## Same concept for other tools/ Languages/ **CI Engines**

## Now for some bleeding edge ccrb + Git, hot off the press

Install Git: # For some reason, Ubuntu/aptitude wanted to install git off the Ubuntu CD, so disable that \$ sudo gedit /etc/apt/sources.list # comment first 'cdrom' line and save \$ sudo aptitude install -y git-core git-svn
#### Clone current svn repository to git: \$ git-svn clone file:///home/ci/repo/mysite ~/mysitegit

Clone and run trunk of ccrb, which has Git support: \$ git clone git://rubyforge.org/cruisecontrolrb.git ~/cc-git # find tab currently running cc 1.3.0, ctrl-c to stop it (look for localhost:3333 in console) \$ cd ~/cc-git \$ ./cruise start # go to a new tab

Create and run ccrb project for the mysite git project: \$ cd ~/cc-git \$ ./cruise add MySiteGit -s git -r /home/ci/mysite-git # open/refresh Galeon for new project Applications -> Internet -> Galeon -> localhost:3333 Click "Start Builder" # Watch for jsunit and selenium to run # should get a successful build! # Notice truncated GUID as build ID instead of svn revision

### Coding Done!

### 2. Gettin' Fancier

### Handwaving Now

## Multiplatform

### Multibrowser

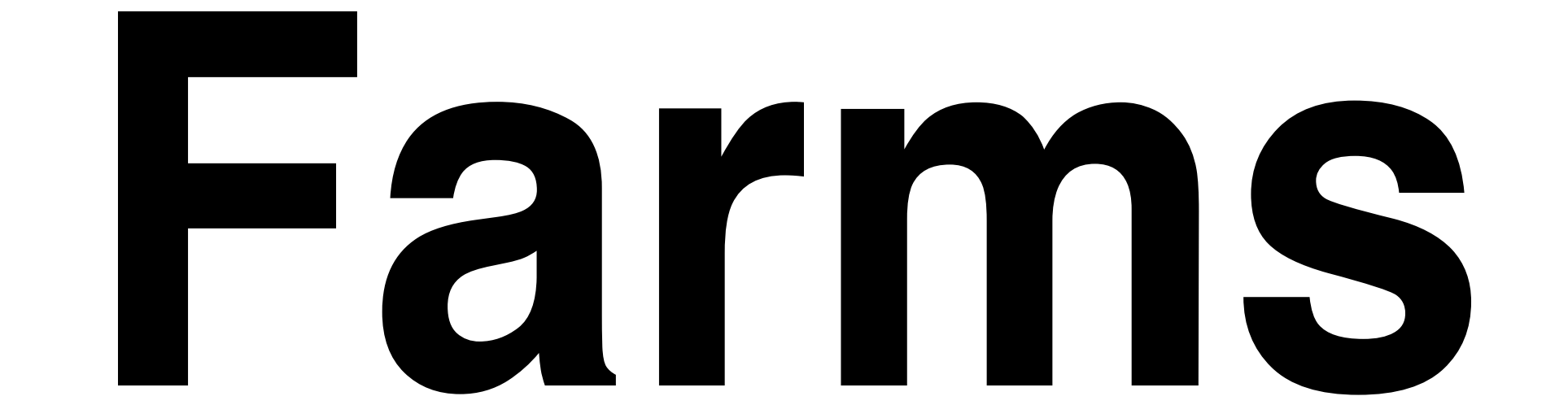

### SeleniumGrid JsUnitServer

### Virtualization: One Box, **Three Platforms** mac/win/linux

### Automate and Test Deployment Process

### Test Rollback process!

### Configuration Management / Version Control

## Auto-taq Green Builds

### Automatically pre-create Release Branches

### **Build ALL** active branches under Cl

# Multiple Libraries/ Projects

### Dependencies Among Common Libraries and Projects

### Dependency modifications should trigger builds of all dependents

### Consistent Tags/Baselines Among **Projects:** Naming/Usage

#### Versioning of Dependencies (or not):

#### Mainline / Snapshot / trunk / HEAD vs baselines / tags

### **Different Builds** for Different **Environments:** Development vs Demo/Prod

#### Publishing Artifacts/ Dependencies:

#### Deployed (Jars/Gems) vs SCM (svn:externals)

#### Hackability vs **Stability: Fear** should not inhibit improvement of **common libraries**

#### What dependency versions are you running on prod? Is it the same as dev?

# Cautious **Optimism** http://tinyurl.com/2cvbj4

Nirvana: Green tags/artifacts instantly used across all dev environments, all deploys have known, green, stable, baselined dependencies

### Suites: You can have more than one!

### It's all about Feedback

### Timely vs Comprehensive

## Fast VS

# Thorough

### Commit-Triggered vs Scheduled

## Minimize Checkout Time

# But safer to do clean builds

#### **Get HUGE Dependencies and binaries out of Source Control if** they take a long time to check out
#### RubyGems VS piston/ svn:externals

# Metrics

### Code Coverage rcov

#### Mutation Testing – Heckle

# FIOG: Hurt Vour Code

# red/green trends

# Build Length Trends

### Notification

## Information Radiator(s)

# 

### CCMenu / CCTray

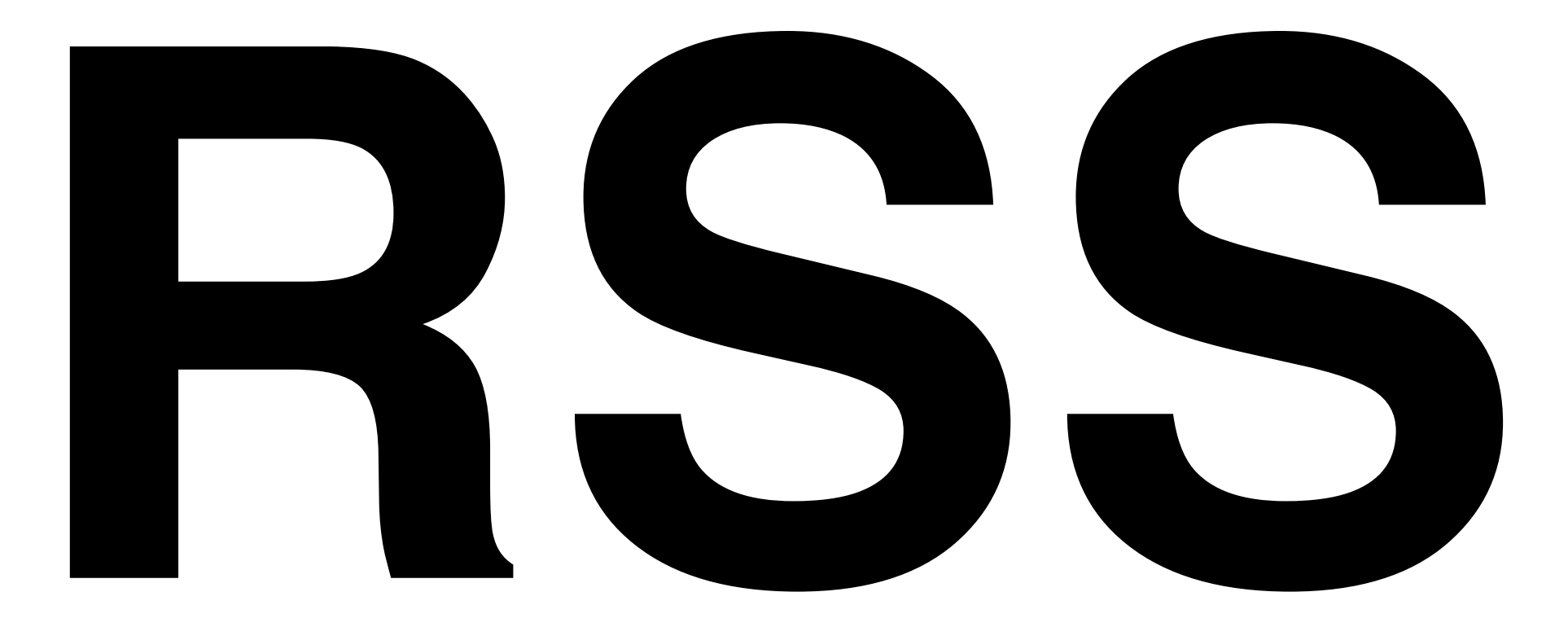

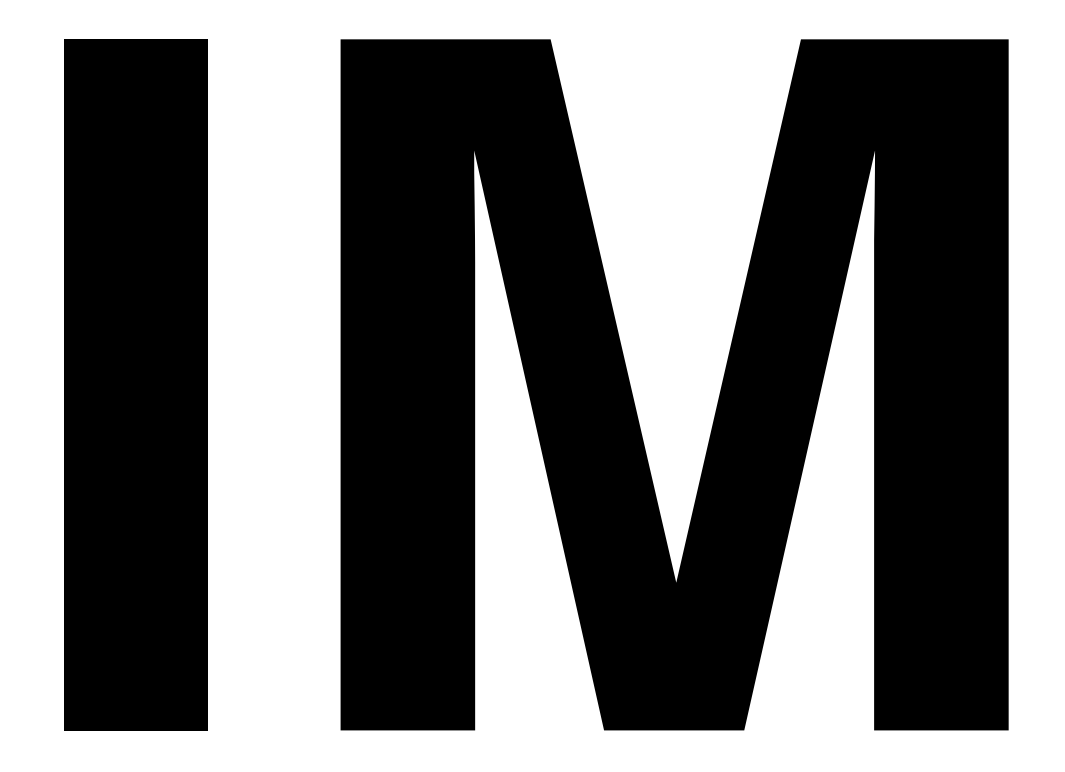

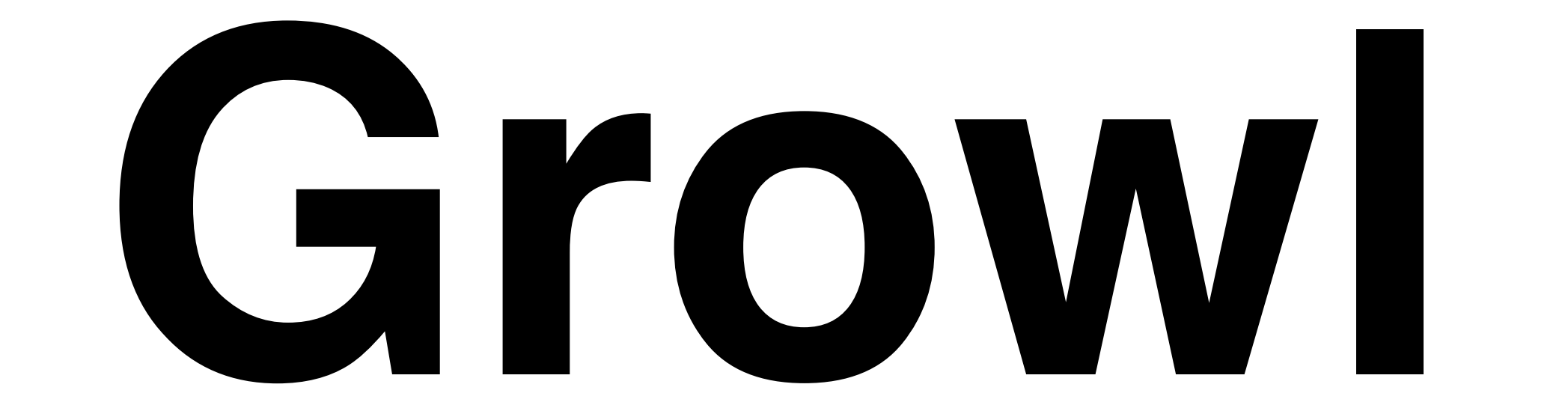

# Ambient

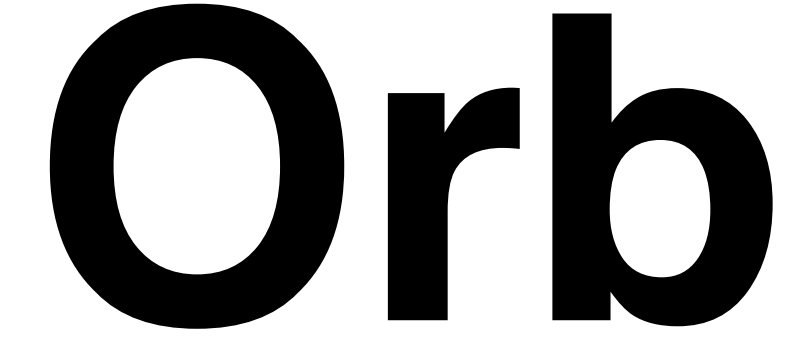

## **13" CRT** with red/green background

Suggested audio for first failure, continued failure, fixed: Homer Simpson & Arnold Schwarzenegger Doh!, You Lack **Discipline!**, WooHoo! (The Louder the Better)

## Whatever people will pay attention to!

#### Aggregate and display multiple ccrb instances via RSS feeds (easy Rails app)

## Tool Shoutouts

# **Geminstaller.rubyforge.org**

### jQuery http://jquery.com

#### JSSpec http://code.google.com/p/jsspec

#### Polonium, JS\_Spec (runner), Funkytown http://rubyforge.org/projects/pivotalrb

#### Screw:Unit http://rubyforge.org/projects/screwunit

#### JSUnitTest http://jsunittest.com/

## Any More?

### **3. Gotchas**

**Random Gotchas / Mantras:** 

- \* "It's not easy being Green"
- \* Broken Windows are Bad ("Who cares, it's always red...")
- \* False Negatives are Bad
- \* Crying Wolf ("it failed for no reason")
- \* "Intermittent" failures (but it's not intermittent after you can reproduce it)
- \* "Works Locally" (is your local environment the same as CI? Which one is Prod closer to???)
- \* You can always "temporarily" disable a test in Cl
- \* One disabled test is better than a red Cl
- \* Browser Settings (autoupdate, etc) Preventing Browser Close

More Random Gotchas:

\* False Positives are Bad too - being Green, when return code (echo \$?) from some step is not 0 \* Tricke to evoid false positives.

\* Tricks to avoid false positives:

\* Use rake task exec

\* system("cmd") Il raise("cmd failed)

\* Test::Unit had return code bugs for a long time due to not handling entire Exception class hierarchy correctly (Finally fixed in Ruby 1.8.6/1.9???)

#### 4. Questions?

### Chad Woolley **PivotalLabs.com** thewoolleyman@gmail.com

thewoolleyweb.com/ ci\_for\_the\_rails\_guy\_or\_gal